# Getting started with Xillinux for Zynq-7000

Xillybus Ltd. www.xillybus.com

Version 4.2

この文書はコンピューターによって英語から自動的に翻訳 されているため、言語が不明瞭になる可能性があります。 このドキュメントは、元のドキュメントに比べて少し古く なっている可能性もあります。

可能であれば、英語のドキュメントを参照してください。

This document has been automatically translated from English by a computer, which may result in unclear language. This document may also be slightly outdated in relation to the original.

If possible, please refer to the document in English.

| 1 | 序章    | Ē                                                   | 5  |
|---|-------|-----------------------------------------------------|----|
|   | 1.1   | Xillinuxディストリビューション                                 | 5  |
|   | 1.2   | Xillybus IP core                                    | 6  |
| 2 | 前提    | 是条件                                                 | 8  |
|   | 2.1   | ハードウェア                                              | 8  |
|   | 2.2   | ディストリビューションのダウンロード                                  | 9  |
|   | 2.3   | 開発ソフトウェア                                            | 10 |
|   | 2.4   | FPGA designの使用経験                                    | 11 |
| 3 | Xilli | nuxの構築                                              | 12 |
|   | 3.1   | 概要                                                  | 12 |
|   | 3.2   | boot partition kitを解凍する......................       | 13 |
|   | 3.3   | bitstreamファイルの生成                                    | 14 |
|   |       | 3.3.1 序章                                            | 14 |
|   |       | <b>3.3.2</b> 目的のZynqパーツの選択(Z-Turn Liteのみ)           | 14 |
|   |       | 3.3.3 xillydemo.vhdの準備(VHDLプロジェクトのみ)                | 14 |
|   |       | 3.3.4 Vivadoプロジェクトの生成                               | 15 |
|   |       | 3.3.5 プロジェクトのImplementation                         | 16 |
|   | 3.4   | (Micro)SDとimageのロード                                 | 17 |
|   |       | 3.4.1 全般的                                           | 17 |
|   |       | 3.4.2 image $\mathcal{O}\Box - k$ (Windows)         | 18 |
|   |       | 3.4.3 image $\mathcal{O}\Box - \mathcal{F}$ (Linux) | 19 |
|   |       | 3.4.4 imageをロードするためのZynqボードの使用                      | 20 |
|   | 3.5   | boot partitionへのファイルのコピー                            | 21 |
|   | 3.6   | boot partitionのファイル                                 | 22 |
| 4 | boo   | tをキックオフ                                             | 23 |
|   | 4.1   | ジャンパー設定                                             | 23 |
|   |       | 4.1.1 Zedboard                                      | 23 |
|   |       | 4.1.2 MicroZed                                      | 25 |
|   |       |                                                     |    |

|   |      | 4.1.3 Zybo                                           | 25  |
|---|------|------------------------------------------------------|-----|
|   |      | 4.1.4 Z-Turn Lite                                    | 25  |
|   | 4.2  | 周辺機器の取り付け・・・・・・・・・・・・・・・・・・・・・・・・・・・・・               | 27  |
|   | 4.3  | ボードの電源を入れる.............................              | 28  |
|   |      | 4.3.1 初期診断                                           | 28  |
|   |      | 4.3.2 bootプロセスが完了したとき                                | 29  |
|   |      | 4.3.3 U-boot環境変数                                     | 29  |
|   |      | 4.3.4 カスタムEthernet MACァドレスの設定                        | 31  |
|   |      | 4.3.5 boot中のサンプルトランスクリプト                             | 33  |
|   | 4.4  | 最初のbootの直後に行う                                        | 38  |
|   |      | 4.4.1 file systemのサイズを変更します                          | 38  |
|   |      | 4.4.2 リモートSSHァクセスを許可する                               | 41  |
|   |      | 4.4.3 ロケール定義のCompilation(必要な場合)                      | 41  |
|   | 4.5  | desktopの使用                                           | 43  |
|   | 4.6  | シャットダウン/再起動                                          | 43  |
|   | 4.7  | ここから何をすべきか..........................                 | 43  |
| 5 | 亦面   |                                                      | 15  |
| 3 | 25   | 、で / P ん る · · · · · · · · · · · · · · · · · ·       | 43  |
|   | 5.1  | カスタムlogicとの統合                                        | 45  |
|   | 5.2  | 他のボードを使用する...............................            | 46  |
|   | 5.3  | システム内の <mark>clocks</mark> の周波数を変更する................ | 47  |
|   | 5.4  | PL logicのGPIO I/Oピンを引き継ぐ                             | 48  |
|   |      | 5.4.1 Z-Turn Lite                                    | 48  |
|   |      | 5.4.2 ZedboardおよびZybo                                | 49  |
|   | 5.5  | 7020MicroZedでの作業                                     | 51  |
|   | 5.6  | hardware registersのboot以前の操作("poke")                 | 52  |
| 6 | Linu |                                                      | 55  |
| Ĭ | 6.1  | 人机的                                                  | 55  |
|   | 0.1  |                                                      | 55  |
|   |      |                                                      | ~ ~ |

|   | 6.3        | kernel modules Compilation         |    |  |  |  |  |  |
|---|------------|------------------------------------|----|--|--|--|--|--|
|   | 6.4        | サウンドサポート                           |    |  |  |  |  |  |
|   |            | 6.4.1 全般的                          | 57 |  |  |  |  |  |
|   |            | 6.4.2 使用法の詳細                       | 58 |  |  |  |  |  |
|   |            | 6.4.3 関連するboot scripts             | 58 |  |  |  |  |  |
|   |            | 6.4.4 /dev/xillybus_audioに直接アクセスする | 59 |  |  |  |  |  |
|   |            | 6.4.5 Pulseaudioの詳細                | 60 |  |  |  |  |  |
|   | 6.5        | OLEDユーティリティ (Zedboardのみ)           | 60 |  |  |  |  |  |
|   | 6.6        | その他の注意事項                           | 61 |  |  |  |  |  |
| 7 | ι.=        |                                    | 62 |  |  |  |  |  |
| ' | г <i>У</i> | 7291-74.29                         | 02 |  |  |  |  |  |
|   | 7.1        | implementation中のエラー                | 62 |  |  |  |  |  |
|   | 7.2        | USBキーボードとマウスの問題                    | 63 |  |  |  |  |  |
|   | 7.3        | file system mountの問題               |    |  |  |  |  |  |
|   | 7.4        | "startx"Graphical desktop 64       |    |  |  |  |  |  |
|   | 7.5        | X desktop                          |    |  |  |  |  |  |

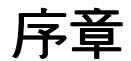

# 1.1 Xillinuxディストリビューション

Xillinuxは、Zynq-7000デバイス用の完全なグラフィカルなLubuntu 16.04ベースのLinuxディストリビューションであり、混合ソフトウェア/logicプロジェクトの迅 速な開発のためのプラットフォームとして意図されています。現在サポートされているボードは、Z-Turn Lite、Zedboard、MicroZed、およびZyboです。

他のLinuxディストリビューションと同様に、Xillinuxは、Linuxを実行しているパー ソナルデスクトップコンピューターとほぼ同じ機能をサポートするソフトウェアの コレクションです。一般的なLinuxディストリビューションとは異なり、Xillinuxに は、ハードウェアlogicの一部、特にVGAアダプターも含まれています。

Z-Turn Lite、Zedboard、およびZyboを使用すると、ディストリビューションは、従 来のキーボード、マウス、およびモニターの設定用に編成されます。また、USB UARTポートからのコマンドライン制御も可能ですが、この機能は主に問題を解決 するために使用できます。

VGA/DVI出力がないMicroZedで使用する場合、USB UARTのみがconsoleとして使用されます。

Xillinuxは、デバイスのFPGA logic fabricとARM processorで実行されているプレー ンuser space applicationsを統合するためのキックスタート開発ブラットフォームで もあります。 Xillybus IP coreとdriverが含まれているため、FPGA logicとLinuxベー スのソフトウェアが連携するアプリケーションのdesignを完成させるために必要な のは、プログラミングとlogic designの基本的なスキルだけです。

バンドルされたXillybus IP coresは、アプリケーション設計者にシンプルでありなが ら効率的な作業環境を提供することにより、kernel programmingの低レベルの内部 およびapplication logicとprocessor間のインターフェイスを処理する必要性を排除し

ます。

#### 1.2 Xillybus IP core

Xillybus は、FPGA と Linux または Microsoft Windows を実行する host 間のデータ 転送用の DMA ベースのエンドツーエンド ソリューションです。 FPGA logic の設計 者だけでなく、ソフトウェアのプログラマーにもシンプルで直感的なインターフェ イスを提供します。 AMBA bus (AXI3/ AXI4) とインターフェイスする ARM ベース の processors だけでなく、PCI Express bus を基礎となるトランスポートとして使 用するパーソナル コンピューターおよび embedded システムでも使用できます。

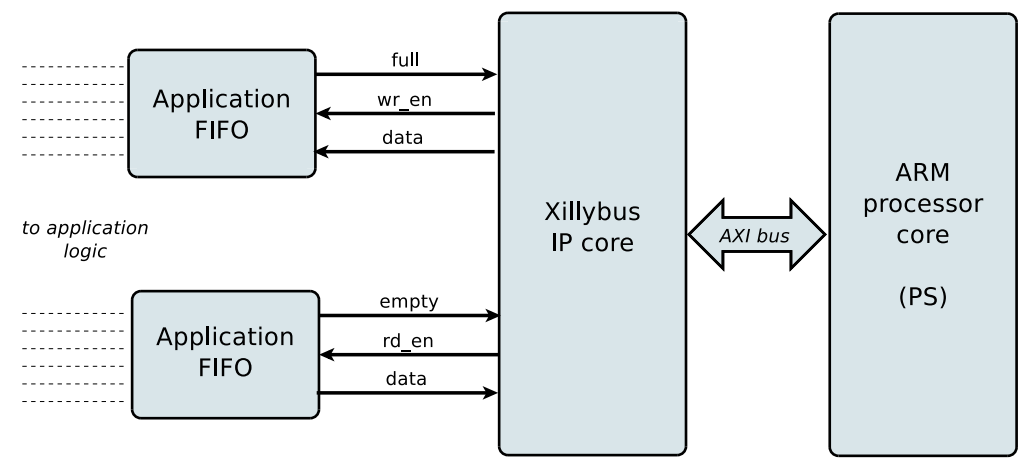

上に示したように、FPGA上のapplication logicは、標準のFIFOsとのみ対話する必要があります。

たとえば、図の下部のFIFOにデータを書き込むと、Xillybus IP coreは、FIFOのもう 一方の端でデータを送信できることを認識します。間もなく、IP coreはFIFOから データを読み取り、それをhostに送信して、userspace softwareで読み取り可能に します。データ転送メカニズムは、FIFOと相互作用するだけのFPGAのapplication logicに対して透過的です。

一方、Xillybus IP coreは、AXI busを利用してデータフローを実装し、processor coreのbusでDMA要求を生成します。

host 上のアプリケーションは、named pipes のように動作する device files と対話 します。 Xillybus IP core と driver は、FPGAs の FIFOs と host の関連する device files の間でデータを効率的かつ直感的に転送します。

IP core は、オンライン Web アプリケーションを使用して、顧客の仕様に従って即座に構築されます。 streams の数、方向、およびその他の属性は、design の帯域

幅パフォーマンス、同期、およびシンブルさの間で最適なバランスを実現するために、お客様が定義します。

このガイドの説明に従って準備を行った後、http://xillybus.com/custom-ip-factory で カスタム IP core をビルドしてダウンロードすることをお勧めします。

このガイドでは、Xillybus IP core を含む Xillinux ディストリビューションを迅速に セットアップする方法について説明します。この IP core は、実際のアプリケー ション シナリオのテストのために、ユーザー提供のデータ ソースとデータ コン シューマに接続できます。これはデモンストレーション キットではありませんが、 便利なタスクをそのまま実行できるフル機能の starter design です。

既存の IP core を特別なアプリケーション用に調整されたものに置き換えるのは簡 単なプロセスであり、1 つのバイナリ ファイルを置き換え、1 つのモジュールをイ ンスタンス化する必要があります。

Xillybus IP coreの使用に関する詳細は、次のドキュメントに記載されています。

- Getting started with Xillybus on a Linux host
- Xillybus host application programming guide for Linux
- The guide to defining a custom Xillybus IP core

興味のある方のために、Xillybus IP coreの実装方法に関する簡単な説明がXillybus host application programming guide for Linuxの付録Aにあります。

# 2

# 前提条件

# 2.1 ハードウェア

Zynq用のXillybusによるLinuxディストリビューションであるXillinuxは、現在次の ボードをサポートしています。

- Z-Turn Lite (および使用可能なZynqデバイス)
- Zedboard
- 7010 MicroZed。 7020 MicroZedは、マイナーな修正でサポートされています。セクション5.5を参照してください。
- Zybo

Z-Turn Liteボードを購入しようとしている場合は、このボードのこのweb pageにア クセスして、アイテムの選択を支援することをお勧めします。

上記にリストされていないボードの所有者は、独自のハードウェアでディストリ ビューションを実行できますが、特定の変更が必要になる場合があります。詳細に ついては、セクション5.2をご覧ください。

ボード(MicroZedを除く)をモニター、キーボード、マウスを備えたデスクトップ コンピューターとして使用するには、次のアイテムが必要です。

- ボードの出力に応じて、アナログVGAまたはHDMI入力を備えたVESA準拠の1024x768@60Hzを表示できるモニター(つまり、事実上すべてのPCモニター)。
- モニター用のVGAまたはHDMIケーブル(該当する場合)
- USBキーボード

- USBマウス
- USB hub、キーボードとマウスが1つのUSBプラグに結合されていない場合

Z-Turn Liteボードにはモニターへの出力がないことに注意してください。したがって、デスクトップの使用シナリオでは、HDMIポートを持つZ-Turn Lite IO Cape boardを接続する必要があります。

Zyboを使用する場合、モニターはVGAポートだけでなくHDMIポートにも接続できます。 ZedboardのHDMI出力ポートはサポートされていません。

USB hubが不要になり、USBケーブルを誤って引っ張った結果としてボード上のUSBポートが物理的に損傷するのを防ぐため、ワイヤレスキーボード/マウスの組み合わせをお勧めします。

ZedboardおよびZ-Turn Liteでは、キーボードとマウスの接続は、Micro Bからタイ プAのメスUSBケーブルを介して行われます。このケーブルは、Zedboardおよび場 合によってはZ-Turn Liteに付属しています(購入したアイテムによって異なりま す)。

他の2つのボードでは、標準のUSBタイプAメスコネクタ(PCのUSBプラグなど) を周辺機器の接続に使用できます。

また必要:

- 4GB以上の信頼性の高いSDカード(Zedboardの場合)またはMicroSD(Z-Turn Lite、MicroZed、およびZyboの場合)、最も好ましくはSandisk製のカード。Xillinuxで使用すると問題が報告されているため、(おそらく)ボードに付属のカードはお勧めしません。
- 推奨:imageおよびboot fileをカードに書き込むための、(Micro)SDカード とPCの間のUSBアダプター。PCコンピュータにSDカード用のスロットが 組み込まれている場合、これは不要な場合があります。Zynqボード自体を使 用してSDカードに書き込むこともできますが、これはやや困難です。

# 2.2 ディストリビューションのダウンロード

Xillinuxディストリビューションは、Xillybusサイトのダウンロードページからダウ ンロードできます。

http://xillybus.com/xillinux/

ディストリビューションは2つの部分で構成され、2つの別々のファイルとしてダウンロードされます。

- 起動時にLinuxに表示されるfile systemで構成される(Micro)SDカードのraw image
- boot partitionにデータを入力するために、Xilinxのツールでimplementationを実行するためのファイルのセットであるboot partition kit。

詳細については、セクション3を参照してください。

ディストリビューションには、processorとlogic fabric間の簡単な通信のためのXillybus IP coreのデモが含まれています。このdemo bundleの特定の構成は、単純なテストを目的としているため、特定のアプリケーションでは比較的パフォーマンスが低下する可能性があります。

カスタムIP coresは、IP Core Factory Webアプリケーションを使用して構成、自動 構築、およびダウンロードできます。このツールの使用については、http://xillybus.com/customip-factoryにアクセスしてください。

Xillybus IP coreおよびXillinuxディストリビューションを含む、ダウンロードされた バンドルは、この使用法が"evaluation"という用語と合理的に一致する限り、無料で 使用できます。これには、エンドユーザーdesignsへのIP coreの組み込み、実際の データの実行、およびフィールドテストが含まれます。 IP coreの使用目的が特定の アプリケーションに対する機能と適合性を評価することである限り、IP coreの使用 方法に制限はありません。

# 2.3 開発ソフトウェア

Vivado 2014.4以降は、Xillinuxディストリビューションのlogic designのcompilationに 使用できます。

7z007sまたは7z014sデバイスを使用する場合は、これらをサポートするVivadoリビ ジョンが必要です(Vivado 2016.4以降など)。

ソフトウェアは、XilinxのWebサイト(http://www.xilinx.com)から直接ダウンロー ドできます。

Vivadoのエディションのいずれかが適しています。

- WebPack Editionは、目的のデバイスがカバーされていることを前提として、ライセンス料なしで無制限にダウンロードして使用できます。 Z-Turn Lite、Zedboard、MicroZed、およびZyboに対応するすべてのデバイスがこの エディションの対象となります。
- Design Edition。購入したライセンスが必要です(ただし、30日間の試用版が 利用可能です)。

- 購入したボードで特別にライセンスされている可能性があるため、特定のZynqデバイスに限定されているエディション。
- SystemおよびWebPack Editionの機能のスーパーセットを提供する他のエディションも同様に問題ありません。

これらのエディションはすべて、Zynq用のXillybusを実装するために必要なXilinx提供のIP coresをカバーしており、追加のライセンスは必要ありません。

# 2.4 FPGA designの使用経験

Z-Turn Lite、Zedboard、MicroZed、またはZyboを使用する場合、プラットフォームでディストリビューションを実行するために、FPGA designの経験は必要ありません。別のボードを使用するには、Xilinxのツールの使用に関する知識と、Linux kernelに関連する基本的なスキルが必要です。

ディストリビューションを最大限に活用するには、logic designの手法を十分 に理解し、HDL言語(VerilogまたはVHDL)を習得する必要があります。それで も、Xillybusディストリビューションは、実験するための簡単なスターターdesignを 提供するため、これらを学習するための良い出発点です。

# 3

# Xillinuxの構築

# 3.1 概要

Xillinuxディストリビューションは、単なるデモではなく、開発プラットフォーム として意図されています。カスタムlogicの開発と統合のためのすぐに使用できる 環境は、ハードウェアで実行するための準備中に構築されます。したがって、 最初のテスト実行の準備時間は少し長くなります(通常、30分で、そのほとんど はXilinxのツールを待つことで構成されます)。ただし、この長い準備により、カス タムlogicを統合するサイクルが短縮されます。

(Micro)SDカードからのXillinuxディストリビューションのbootプロセスを成功させるには、次の2つのコンポーネントが必要です。

- boot loaders、FPGAパーツ用のconfiguration bitstream(PLとして知られている)、およびLinux kernelのboot用のバイナリファイルで構成されるboot partition内のFAT32 filesystem。
- Linuxによってマウントされたext4 root file system。

Xillinuxのダウンロードされたraw imageには、ほとんどすべてがすでにセットアッ プされています。 boot partitionには3つのファイルがあり、そのうちの1つはXilinxの ツールで生成する必要があり、2つはboot partition kitからコピーされたものです。

このセクションでは、(Micro)SDを準備するためのさまざまな操作について段階的に 詳しく説明します。

この手順は、以下の手順で構成されています。これらの手順は、以下に概説する順 序で実行する必要があります。

boot partition kitを解凍する

- メインのPL(FPGA)プロジェクトのimplementationを実行する
- Xillinux imageを(Micro)SDカードに書き込む
- (Micro)SDカードのboot partitionに3つのファイルをコピーする

他のボードを操作する方法については、5.2項で説明しています。

# 3.2 boot partition kitを解凍する

以前にダウンロードしたxillinux-eval-*board-XXX*.zipファイルを作業ディレクトリに 解凍します。

# 重要:

作業ディレクトリへのパスに空白を含めることはできません。特に、*Windows Desktopのパスには"Documents and Settings"*が含まれているため、*Windows Desktop*は不適切です。

バンドルは、次のディレクトリ(またはそれらの一部)で構成されています。

- verilog-メインlogicのプロジェクトファイルとVerilog ('src'サブディレクトリ内)のいくつかのソースが含まれています
- vhdl-メインlogicのプロジェクトファイルといくつかのソースファイルが含まれています。編集するVHDLのファイルは'src'サブディレクトリにあります
- cores-Xillybus IP coresのプリコンパイルされたバイナリ
- system-processor関連のlogicを生成するためのディレクトリ
- bootfiles-boot partitionにコピーされる2つのボード固有のファイルが含まれています。
- vivado-essentials-Vivadoで使用するためのprocessor関連および汎用logicの定義ファイルとビルドディレクトリ。

Z-Turn Lite、Zedboard、MicroZed、およびZyboボードで使用可能なバンドルがあり ます。別のボードを使用する場合は、セクション5.2に記載されている問題に加え て、constraintsファイルvivado-essentials/xillydemo.xdcを適宜編集する必要があり ます。

vhdlディレクトリにはVerilogファイルが含まれていますが、ユーザーが編集する必要はありません。

Xillybus IP core とのインターフェースは、それぞれの 'src' サブディレクトリ内 の xillydemo.v または xillydemo.vhd ファイルで行われます。これは、独自のデータ ソースとデータ コンシューマーで Xillybus を試すために編集するファイルです。

## **3.3 bitstream**ファイルの生成

#### 3.3.1 序章

Vivadoは、比較的複雑な構造で多くの中間ファイルを生成するため、プロジェクト を管理することが困難になります。バンドル内のファイル構造をコンパクトに保つ ために、Vivadoプロジェクトを作成するためにTclのscriptが提供されています。こ のscriptは、新しいサブディレクトリ"vivado"を作成し、必要に応じてこのディレク トリにファイルを追加します。

プロジェクトは、src/サブディレクトリ内のファイルに依存しています(これらの ファイルのコピーは作成されません)。 processor、その相互接続と周辺機器、お よびlogicで使用されるFIFOsはvivado-essentials/で定義されており、プロジェクト のimplementation中にVivadoによって中間ファイルも入力されます。

プロジェクトの implementation は、Verilog または VHDL をベースにすることができます。

#### 3.3.2 目的のZynqパーツの選択(Z-Turn Liteのみ)

この手順は、Z-Turn Lite用のdemo bundleでのみ必要です。

テキストエディタを使用して、バンドルのroot directoryでselect\_part.tclを開きま す。このファイルの最後の4行は、Vivadoプロジェクトが作成されるZynqパーツを 設定するためのTclコマンドです。これらの4行は、"#"文字でコメント化されていま す。

Z-Turn Liteボード上のZynqパーツを選択するには、これらの行の1つから1つの"#"文字のコメントを解除します。

後で別のZynqパーツを使用する場合は、それに応じてVivadoプロジェクトの設定を 変更し、プロジェクトを再実装します。 select\_part.tclはプロジェクトの生成中にの み参照されるため、後で変更しても効果はありません。

#### 3.3.3 xillydemo.vhdの準備(VHDLプロジェクトのみ)

この手順は、次の場合にのみ必要です。

- プロジェクトは VHDL にあります
- demo bundle は、Z-Turn Liteを除くすべてのボードを対象としています。

両方の条件が満たされる場合、vhdl/src/xillydemo.vhd を編集する必要があります: Xillydemo のエンティティ ポート リストの先頭にある次の3行を**削除します**。

```
PS_CLK : IN std_logic;
PS_PORB : IN std_logic;
PS_SRSTB : IN std_logic;
```

また、アーキテクチャ定義の次の行のコ**メントを外します**("--" コメント マークを 削除します)。

```
-- signal PS_CLK : std_logic;
-- signal PS_PORB : std_logic;
-- signal PS_SRSTB : std_logic;
```

Verilogソースファイルを変更する必要はありません。

#### 3.3.4 Vivadoプロジェクトの生成

Vivado 2014.4以降を起動します。

ブロジェクトを開いていない状態で、好みに応じて verilog/または vhdl/ サブディレ クトリで Tools > Run Tcl Script... を選択し、xillydemo-vivado.tcl を選択します。 一連のイベントは 1 分以内に発生します。プロジェクトの展開が成功したかどうか は、Vivado のウィンドウの下部にある ["Tcl Console"] タブを選択し、次のメッセー ジが表示されていることを確認することで確認できます。

INFO: Project created: xillydemo

これがTcl consoleの出力の最後の行でない場合は、問題が発生しています。

この段階ではCritical Warningsが発生する可能性がありますが、エラーは発生しま せん。ただし、プロジェクトがすでに生成されている場合(つまり、scriptがすでに 実行されている場合)、scriptを再度実行しようとすると、次のエラーが発生しま す。

ERROR: [Common 17-53] User Exception: Project already exists on disk, please use '-force' option to overwrite:

#### 3.3.5 プロジェクトのImplementation

プロジェクトが作成されたら、implementationを実行します。左側のFlow Navigator barで["Generate Bitstream"]をクリックします。

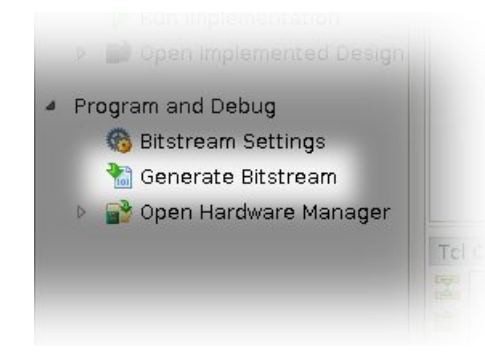

synthesisとimplementationを起動してもよいかどうかを尋ねるポップアップウィンドウが表示される可能性があります。"Yes"を選択してください。

Vivadoは一連のプロセスを実行します。これには通常、数分かかります。いくつかのwarningsが発行されており、そのうちのいくつかはクリティカルに分類される場合があります。エラーはないはずです。

bitstreamが正常に生成されたことを通知するポップアップウィンドウが表示され、 次に何をするかを選択できます。 "Cancel"の選択を含め、どのオブションでも問題 ありません。

bitstreamファイルxillydemo.bitは、vivado/xillydemo.runs/impl\_1/にあります。

implementationが故障することは決してありません。ただし、言及する価値のある エラー条件がいくつかあります。

- ブレーサーは、VHDL design上の"IO placement is infeasible"で失敗します。
   VHDLを搭載したimplementationでこれが発生する場合は、xillydemo.vhdが上
   記の必要に応じて編集されていることを確認してください。
- write\_bitstreamは、PS\_CLK、PS\_PORB、およびPS\_SRSTBが指定されてお らず、ルーティングされておらず、制約がないことを示すDRCエラーで失敗 します。その後、xillydemo.vhdが上記の必要に応じて編集されていることを 確認してください。
- "Timing constraints weren't met"というエラー。これは、カスタムlogicが統合 されている場合に発生する可能性があり、ツールがtiming要件を満たせなく なる可能性があります。これは、designが構文的に正しいことを意味します

が、特定のパスを特定のclockレートおよび/またはI/O要件に関して十分に高速 にするための修正が必要です。 designをより良いtimingに修正するプロセス は、*timing closure*と呼ばれることがよくあります。

timing constraintの障害は一般にcritical warningとしてアナウンスされ、ユー ザーがFPGAの動作が保証されていないbitstreamファイルを作成できるように します。このようなbitstreamの生成を防ぐために、timingの障害は、routeの 実行の最後に自動的に実行される小さなTcl script、"showstopper.tcl"によっ て、エラーのレベルに昇格されます。この安全対策をオフにするには、Flow Navigatorの"Project Manager"の下にある"Project Settings"をクリックします。 "Implementation"ボタンを選択し、"route\_design"の設定まで下にスクロールし ます。次に、tcl.postからshowstopper.tclを削除します。

その他のエラーは、ユーザーが行った変更の結果である可能性が高く、ケースごとに処理する必要があります。

#### 3.4 (Micro)SDとimageのロード

#### 3.4.1 全般的

このタスクの目的は、image file を (micro)SD カードに書き込むことです。このファ イルの名前は xillinux-2.0a.img.gz で、圧縮ファイル (gzip 形式) としてダウンロード されます。

(Micro)SD カードのこの image は、boot の準備ができています。ただし、カードへの書き込み後に追加される3つのファイルを除きます。

このimageは圧縮解除してから、(Micro)SDカードの最初のsector以降に書き込む必要があります。これを達成するためのいくつかの方法とツールがあります。次に、いくつかの方法を提案します。

imageには、partition table、初期boot filesを配置するための部分的に実装され たFAT file system、およびext4タイプのLinux root file systemが含まれています。 2番目のpartitionは、ほとんどすべてのWindowsコンピューターで無視されるた め、(Micro)SDカードの容量は非常に小さいように見える場合があります(16 MB程 度)。

full disk imageの作成は、普通のコンピューターユーザーを対象とした操作ではないため、Windowsコンピューターでは特別なソフトウェアを使用し、Linuxでは特別な注意を払う必要があります。次の段落では、いずれかのオペレーティングシステムでこれを行う方法について説明します。

(Micro)SDカード(またはコンピューターの専用スロット)用のUSBアダプターが

17

ない場合は、3.4.4項で説明されているように、ボード自体を使用してimageを書き 込むことができます。

#### 重要:

*imageを(Micro)SD*に書き込むと、含まれている可能性のある以前のコンテンツ が完全に削除されます。 *image*の作成に使用したのと同じツールを使用して、 既存のコンテンツのコピーを作成することを強くお勧めします。

#### 3.4.2 image $\mathcal{O} \Box - k$ (Windows)

Windowsでは、USB Image Toolなどのimageをコピーするための特別なアプリケー ションが必要です。このツールは、USBアダプタを使用して(Micro)SDカードにア クセスする場合に適しています。

一部のコンピューター(特にラップトップ)には(Micro)SDスロットが組み込まれており、Win32 Disk Imagerなどの別のツールを使用する必要がある場合があります。 これは、Windows 7を実行している場合にも当てはまります。

とちらのツールも、Web上のさまざまなサイトから無料でダウンロードできます。 次のウォークスルーは、USB Image Toolの使用を前提としています。

グラフィカルインターフェイスの場合は、"USB Image Tool.exe"を実行します。メ インウィンドウが表示されたら、USBアダプターを接続し、左上に表示されるデ バイスアイコンを選択します。左上のdrop down menuで("Volume Mode"ではな く)"Device Mode"を使用していることを確認してください。 Restoreをクリック し、ファイルタイプを"Compressed (gzip) image files"に設定します。ダウンロード したimage file (xillinux-2.0a.img.gz)を選択します。全体のプロセスは約4-5分かか るはずです。終了したら、デバイスをアンマウントし(「ハードウェアを安全に取 り外す」)、プラグを抜きます。

 一部のマシンでは、GUIの実行に失敗し、ソフトウェアの初期化に失敗したという エラーが表示されます。その場合、代替コマンドラインを使用するか、Microsoft
 .NET frameworkコンポーネントをインストールする必要があります。

または、コマンドラインから実行することもできます(GUIの実行に失敗した場合の簡単な代替手段です)。これは2段階で行われます。まず、デバイスの番号を取得します。 DOS Windowでは、ディレクトリをアプリケーションが解凍された場所に変更して移動します(通常のセッションが続きます)。

C:\usbimage>usbitcmd l

| USB Image Tool 1.57                |                                  |
|------------------------------------|----------------------------------|
| COPYRIGHT 2006-2010 Alexander Beug |                                  |
| http://www.alexpage.de             |                                  |
|                                    |                                  |
| Device   Friendly Name             | Volume Name   Volume Path   Size |
|                                    |                                  |
| 2448   USB Mass Storage Device     | E:\   4024 MB                    |
|                                    |                                  |

("usbitcmd"の後の文字は文字"I"であり、数字"1"ではないことに注意してください)

これで、デバイス番号がわかったら、実際に書き込みを行うことができます ("restore")。

C:\usbimage>usbitcmd r 2448 \path\to\xillinux-2.0a.img.gz /d /g

USB Image Tool 1.57 COPYRIGHT 2006-2010 Alexander Beug http://www.alexpage.de

Restoring backup to "USB Mass Storage Device USB Device" (E:\)...ok

繰り返しますが、これには約4~5分かかります。そしてもちろん、番号2448を最初の段階で取得したデバイス番号に変更し、\path\toを(Micro)SDカードのimageが コンピューターに保存されているパスに置き換えます。

#### 3.4.3 image $\mathcal{O} \Box - k$ (Linux)

#### 重要:

デバイスへの生のコピーは危険な作業です。些細な人為的エラー(通常は間違った宛先ディスクの選択)により、コンピューターのハードディスク内のすべてのデータが回復不能に失われる可能性があります。 Enterを押す前に考え、Linuxに慣れていない場合は、Windowsでこれを行うことを検討してください。

今述べたように、(Micro)SDカードとして正しいデバイスを検出することが重要で す。これは、USBコネクタを接続し、メインログファイル(/var/log/messagesまた は/var/log/syslog)で次のようなものを探すことによって行うのが最適です。

Sep 5 10:30:59 kernel: sd 1:0:0:0: [sdc] 7813120 512-byte logical blocks
Sep 5 10:30:59 kernel: sd 1:0:0:0: [sdc] Write Protect is off
Sep 5 10:30:59 kernel: sd 1:0:0:0: [sdc] Assuming drive cache: write through
Sep 5 10:30:59 kernel: sd 1:0:0:0: [sdc] Assuming drive cache: write through
Sep 5 10:30:59 kernel: sd 1:0:0:0: [sdc] Assuming drive cache: write through
Sep 5 10:30:59 kernel: sd 1:0:0:0: [sdc] Assuming drive cache: write through
Sep 5 10:30:59 kernel: sd 1:0:0:0: [sdc] Assuming drive cache: write through
Sep 5 10:30:59 kernel: sd 1:0:0:0: [sdc] Assuming drive cache: write through
Sep 5 10:30:59 kernel: sd 1:0:0:0: [sdc] Attached SCSI removable disk
Sep 5 10:31:00 kernel: sd 1:0:0:0: Attached scsi generic sg0 type 0

出力はわずかに異なる場合がありますが、ここでのポイントは、kernelが新しい ディスクに付けた名前を確認することです。上記の例の"sdc"。

image fileを解凍します。

# gunzip xillinux-2.0a.img.gz

imageを(Micro)SDカードにコピーするのは簡単です。

# dd if=xillinux-2.0a.img of=/dev/sdc bs=512

もちろん、フラッシュドライブであることがわかったディスクを指す必要があります。

重要:

/dev/sdcが例として示されています。コンピュータで認識されているデバイスと一致しない限り、このデバイスを使用しないでください。

そして確認する

# cmp xillinux-2.0a.img /dev/sdc
cmp: EOF on xillinux-2.0a.img

応答に注意してください。image fileでEOFに到達したという事実は、他のすべてが 正しく比較され、フラッシュに実際に使用されているよりも多くのスペースがある ことを意味します。 cmpが何も言わない場合(通常は良いと見なされます)、実際 には何かが間違っていることを意味します。ほとんどの場合、デバイスに書き込む のではなく、通常のファイル"/dev/sdc"が生成されました。

### 3.4.4 imageをロードするためのZynqボードの使用

上記の 3.4.3 の段落では、image に Linux マシンと USB アダプタをロードする方 法について説明しました。 Zynq ボード自体を使用して、ボードに付属のサンプル Linux システムを実行できます。基本的に、/dev/mmcblk0 を宛先デバイスとして(/dev/sdcの代わりに)使用して、同じ手順に従うことができます。

これは、bootプロセスがQSPI flashから実行される場合、およびSDカード上のサ ンブルLinuxシステム(ボードに付属している場合)で正常に機能します。これ は、Xillinuxとは異なり、RAMから完全に実行され、bootの終了後にSDカードを使 用しないためです。そのため、bootにSDカードを使用した場合は、カードを引き出 して、imageを書き込むために別のカードを挿入することができます。

Zynqボードに(Micro)SDのimageおよびboot partitionファイルへのアクセスを許可す る方法は、好みとLinuxの知識の問題です。ネットワーク経由でこれを行うにはい くつかの方法がありますが、最も簡単な方法は、これらのファイルをディスクオン キーに書き込み、USB OTGポートに接続することです。 disk-on-keyを

> mkdir /mnt/usb

> mount /dev/sda1 /mnt/usb

ディスクオンキー上のファイルは、/mnt/usb/で読み取ることができます。

Zedboardでは、JP2ジャンパーが取り付けられていることを確認して、USBポートに5V電源が供給されるようにします。

## **3.5 boot partition**へのファイルのコピー

この最終段階では、bootに必要なファイルが配置されます。

- boot.binおよびdevicetree.dtbをboot partition kitのbootfiles/サブディレクトリから(Micro)SDカードのboot partition(最初のpartition)にコピーします。
- セクション3.3で生成されたxillydemo.bitをコピーします(verilog/またはvhdl/サ ブディレクトリのどちらか選択した方から)。

これらのファイルをコピーする前に:(Micro)SDのimageがカードに書き込まれたば かりの場合は、USBアダプターを取り外してから、コンピューターに接続し直しま す。 Zynqボードを使用してraw imageを書き込んだ場合は、(Micro)SDカードをス ロットから引き出して、再度挿入します。

これは、コンピューターが(Micro)SDカードのpartition tableで最新であることを確認 するために必要です。

Linuxシステムでは、最初のpartition(/dev/sdb1など)を手動でマウントする必要が ある場合があります。ほとんどのコンピューターはこれを自動的に行います。

たとえば、Zynq ボード自体をこの目的に使用する場合は、次のように入力します。

> mkdir /mnt/sd

> mount /dev/mmcblk0p1 /mnt/sd

ファイルを /mnt/sd/ にコピーします。

Windowsシステムでは、(micro)SDカードを差し込むと、単一のファイルulmageを 持つ単一の"disk"が表示されます。これは、ファイルのコピー先の正しい宛先です。 完了したら、(Micro)SD カードを適切にアンマウントし、コンピュータから取り外 します。

> umount /mnt/sd

または Windows 上の "remove the disk safely"。

#### 3.6 boot partitionのファイル

bootを試す前に、boot partitionが次のように設定されていることを確認してください。

bootを成功させるには、(micro)SDカードの最初のpartition(boot partition)に4つの ファイルが存在する必要があります。

- ulmage-Linux kernel binary。これは、Xillinuxの(Micro)SD imageをカードに書 き込んだ後のboot partition内の唯一のファイルです。 kernelはボードに依存し ません。
- boot.bin-最初のbootloader。このファイルには、初期のprocessor初期化とUbootユーティリティが含まれており、ボードごとに大きく異なります。
- devicetree.dtb-Linux kernelのハードウェア情報を含むDevice Tree Blobファイル。
- xillydemo.bit-セクション3.3で生成されたPL (FPGA) プログラミングファイル

# 4

# bootをキックオフ

# 4.1 ジャンパー設定

ボードが (Micro)SD カードから boot を実行するには、ジャンパー設定を変更する必要があります。設定は、以下のボードごとに詳細に説明されています。

#### 4.1.1 Zedboard

正しい設定は、次のページの画像に示されています。

通常、次のジャンパーの変更が必要です(ただし、ボードの設定が最初から異なる 場合があります)。

- JP2のジャンパーを取り付けて、5VをUSBデバイスに供給します。
- JP10とJP9はGNDから3V3の位置に移動し、その行の他の3つはGNDに接続されたままになります。
- JP6用のジャンパーを取り付けます(CES siliconに必要です。ZedboardのHardware Guideの34ページを参照してください)。

## 重要:

必要な設定は、JP2がジャンパーされているという点で、Zedboard Hardware User Guideで説明されている設定とは異なります。そのため、ボードに接続されているUSBデバイス(USBキーボードおよびマウス)は5V電源を受け取ります。

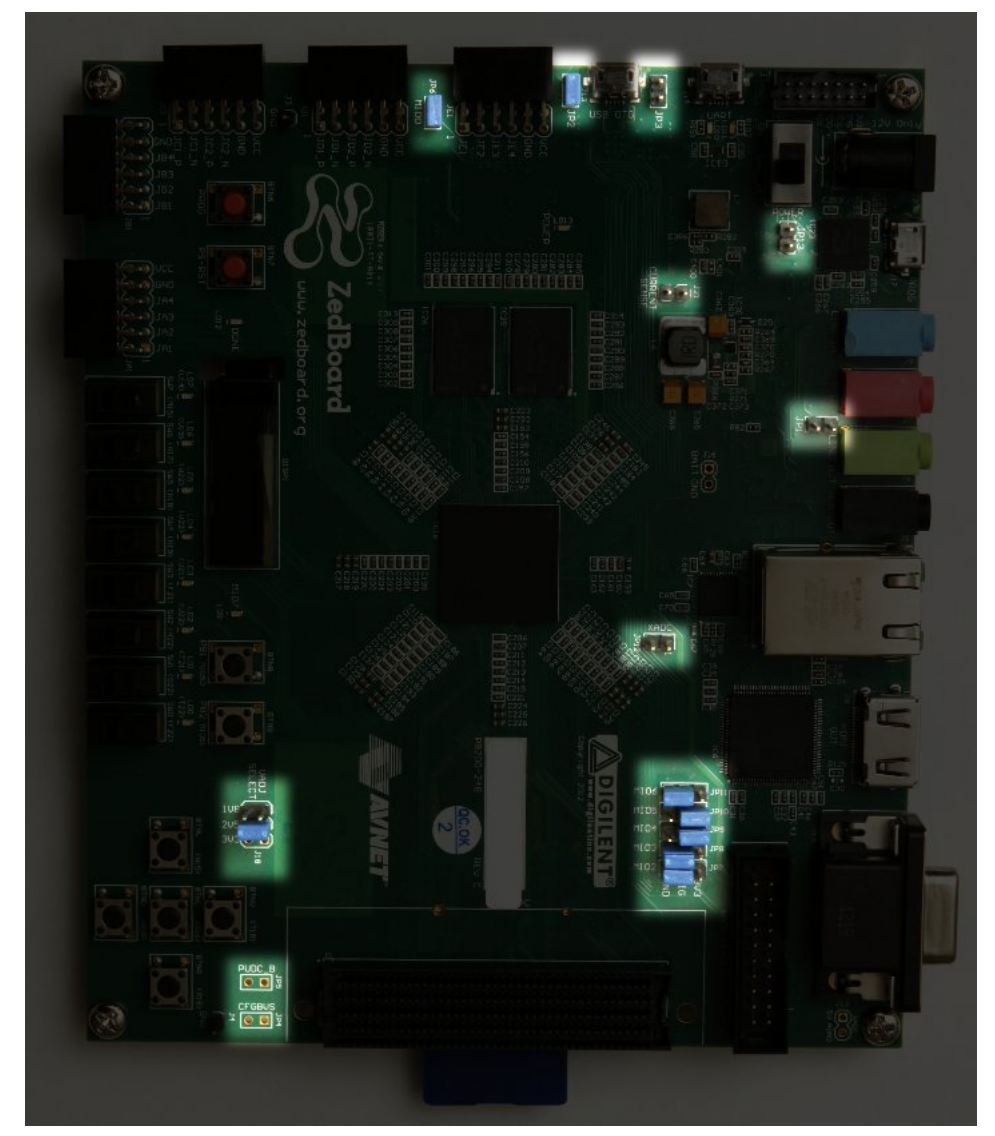

Zedboardで強調表示されたジャンパー設定

#### 4.1.2 MicroZed

MicroSDカードからXillinuxのbootを実行するための適切なジャンパー設定は次のとおりです。

- JP1: 1-2 (GND)
- JP2: 2-3 (VCC)
- JP3: 2-3 (VCC)

デフォルト設定のボードを考えると、JP2のみを移動する必要があります。 正しいジャンパー設定を次に示します。

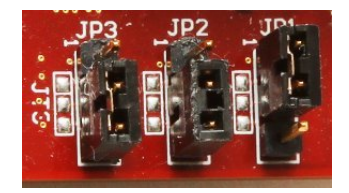

4.1.3 Zybo

boot modeは、VGAコネクタの近くにあるジャンパーによって選択されます。この ジャンパーは、次の画像に示すように、"SD"でマークされた2つのピンに設定する 必要があります。

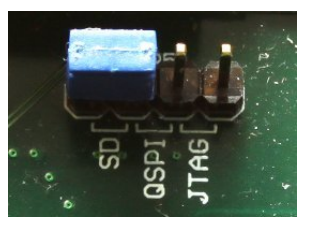

他のジャンパーは、目的の動作モードに応じて設定されます。たとえば、電源ジャンパーは、外部5VソースまたはUART USBジャックから電力を取得するように設定できます。どちらもXillinuxのbootを成功させるには問題ありません。

# 4.1.4 Z-Turn Lite

Ethernetコネクタ(J26のラベルが付いている)の横にあるジャンパはboot modeを 決定し、次のように設定する必要があります。

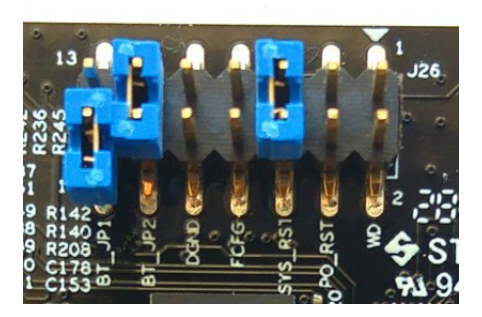

- BT\_JP1ジャンパーは配置しないでください(または図に示すように配置する、つまりピンの1つだけに接続する)
- BT\_JP2ジャンパーを配置する必要があります
- FCFGおよびPO\_RSTは配置しないでください

bootの操作とは関係なく、これら2つのジャンパーは重要です。

- SYS\_RSTジャンパーを使用すると、ボードのK2ボタンを押すことでZynqのprocessorを リセットできます。
- WD (Watchdog) ジャンパーを使用すると、processorからオンボードwatchdogチッ プを育効にできます。Xillinuxは、配置されているかどうかに関係なく、bootを 適切に実行します。

DGNDピンペアは、アースに接続された2本のピンです。これらにジャンパーを配置しても効果はありません。

また、HDMIビデオ出力を(Cape IOボードを介して)使用する場合は、Zynqデバイスのbank 35を3.3V電圧電源で駆動する必要があります。これは、J27のBK35グループの3V3ジャンバーを使用して、MicroSDカードに近いボードのコーナーで確立されます(下の画像を参照)。

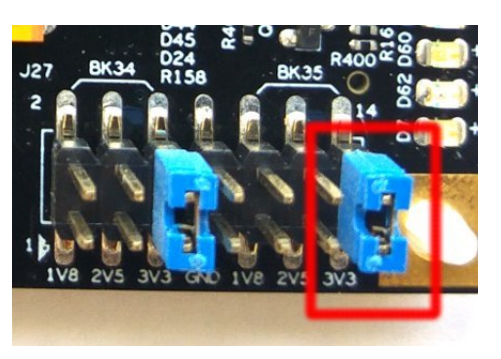

# 4.2 周辺機器の取り付け

ボードには、次の汎用ハードウェアを取り付けることができます。

- Z-Turn Lite IO Cape boardを備えたZ-Turn Lite: Cape boardのHDMIコネクタ へのコンピュータモニター。または、HDMI/DVIアダプタまたはケーブルを介 してボードのHDMIプラグに接続されたDVI入力。
- Zedboard / Zybo:アナログVGAコネクタへのコンピュータモニター。
- Zybo:HDMI入力を備えたコンピューターモニター。または、HDMI/DVIアダ プタまたはケーブルを介してボードのHDMIプラグに接続されたDVI入力。
- Zedboard/Zybo/Z-Turn Lite: USB(OTG) コネクタへのマウスとキーボード。
   Zyboには、このためのPCのようなUSBプラグがあります。 ZedboardおよびZ-Turn Liteでは、これはZedboard(短い方)に付属のUSBメスケーブルを 経由します。このケーブルは、"kit"構成で購入した場合、Z-Turn Liteにも同梱 されています。

これらがない場合、システムはbootを正常に実行し、システムの実行中にキー ボードとマウスの接続と切断に問題はありません。システムは、任意の時点 で接続されているキーボードとマウスを検出して動作します。

Zedboardでは、このUSBポートが機能するためにJP2をインストールする必要があることに注意してください。

- Ethernetポートは、一般的なネットワークタスクではオブションです。接続されたネットワークにDHCP serverがある場合、Linuxマシンはネットワークを 自動的に構成します。
- UART USBポートはPCに接続できますが、ZedboardおよびZyboではほとん どの場合これは必要ありません。一部のboot messagesがそこに送信さ れ、bootが完了すると、このインターフェイスでshell promptが発行されま す。

これは、boot中の障害のデバッグ、またはPCモニターまたはキーボードのいずれかが欠落しているか正しく機能しない場合に役立ちます。

Z-Turn Liteの場合、ボードの3.3V UART信号とのインターフェースには外部USBアダプターが必要です。 Z-Turn Liteに関してXillybusのweb pageで説明されているように、このアダプタはボードに含まれている可能性があります。

## 4.3 ボードの電源を入れる

#### 4.3.1 初期診断

上記のビルド手順に従っている場合、boot中に障害が発生することはまれです。一般的な理由は次のとおりです。

- ジャンパー設定が正しくありません(4.1項を参照)。
- Sandisk製ではない(Micro)SDカードを使用する。カードが正常に機能しているように見えても、散在するデータの破損は簡単に見落とされますが、まったく別の理由でエラーが発生するように見えます。
- (Micro)SD imageのカードへの書き込みが不完全または誤っている
- ボードのQSPI flashからU-bootによってロードされた古くて不十分な環境変数。
   4.3.3項を参照してください。
- 通常、システムを最初に構築しようとしたときにシステムを微調整しようとしたため、指示に従わない。

正しいUART設定は、115200 baud、8 data bits、1 stop bitsであり、flow controlは ありません。ボードの電源を入れてから4秒以内にテキストが表示されるはずで す。これを行うための唯一の要件は、boot.binファイルが(Micro)SDカードの最初の (FAT32) partitionにあることです。

ボードの電源を入れても何も起こらない場合:

- ボードのタイプに一致する正しいboot.binがboot partition kitからコピーされていることを確認します。キットのファイル名は、キットを使用するボードを示しています。
- UARTからコンピューターへのリンクが正しく機能することを確認します。QSPI flashまたは(おそらく)ボードに付属しているSDカードのサン ブルLinuxを使用している可能性があります。UART terminalアプリケーション用のhostとしてのLinuxは、一部のUART/USBコンバーターでは正しく動作しない可能性があるため、WindowsでTera Termを試すことが唯一のオプションである可能性があることに注意してください。

U-bootがconsoleでメッセージを出力するが、bootプロセスが失敗する場合は、段落4.3.5のトランスクリプトと比較すると役立つ場合があります。このセクションの残りの部分には、何が問題なのかを理解するための関連情報も含まれている場合があります。

#### 4.3.2 bootプロセスが完了したとき

bootプロセスの最後に、shell promptがUART consoleに提供され、手動でログイン する必要はありません。それでも、root userのパスワードは何も設定されていな いため、rootとしてログインする必要がある場合でも、パスワードは必要ありません。

#### 重要:

ボードに付属の(Micro)SDカードのLinuxサンプルとは異なり、Xillinuxのroot file systemは(Micro)SDカードに永続的に常駐し、システムの起動中に書き込まれ ます。Linuxシステムは、ボードの電源を切る前に適切にシャットダウンして、 システムを安定させる必要があります。これは、他のPCコンピュータと同様 に、通常、突然の電力損失後に適切な回復が見られる場合でも同様です。

Z-Turn Lite、Zedboard、およびZyboに関する注記:

- shell promptで"startx"と入力して、LXDE graphical desktopを起動します。 desktopの初期化には15~30秒かかります。何も起こらないように見える 場合は、OLEDディスプレイのアクティビティメーターを監視すると、何 かが起こっているかどうかを確認するのに役立ちます(Zedboardのみがこ のOLEDディスプレイを備えています)。
- logic fabricがロードされてからLinux kernelが起動するまで、背景が白のXillybusロゴスクリーンセーバーが画面に表示されます。また、オペレーティングシステムが画面を"blank"モードにしたときも表示されます。これは、システムがアイドル状態のときの通常の状態、またはX-Windowsシステムがグラフィックモードを操作しようとしたときです。
- 青い背景のXillybusスクリーンセーバー、または画面上のランダムな青いスト ライプは、グラフィックインターフェイスがデータ不足に苦しんでいること を示しています。明らかな理由がわからない限り、これが発生することは決 して予想されておらず、報告する必要があります。

#### 4.3.3 U-boot環境変数

Xillinux は、boot プロセス中に xillydemo.bit、kernel image、および device tree を ロードするために U-boot に依存しています。このユーティリティは、多種多様な boot 構成を提供し、設定の実験と変更を可能にする単純なコマンドラインインター フェイスを備えています。

U-boot の shell は、U-boot の開始直後に UART console で任意の文字を入力すると 到達します。

```
U-Boot 2013.07 (Mar 15 2014 - 22:59:21)
Memory: ECC disabled
DRAM: 512 MiB
MMC: zynq_sdhci: 0
SF: Detected S25FL129P_64K/S25FL128S_64K with page size 64 KiB, total 16 MiB
*** Warning - bad CRC, using default environment
```

```
In: serial
Out: serial
Err: serial
Net: Gem.e000b000
Hit any key to stop autoboot: 1
```

U-bootは、常にQSPI flashから保存された環境変数を取得しようとします。 "bad CRC"と表示されているwarningは、有効なデータが見つからなかったことを示しているため、U-bootはハードコードされたデフォルト環境に戻りました。 XillinuxのU-bootにはすべての環境変数が正しく設定されているため、これは(Micro)SDカードのXillinuxのbootのエラーではありません。

#### 重要:

システムが(Micro)SDカードからbootを実行する場合でも、環境変数はボード 自体のQSPI flashから取得されることに注意してください。 QSPI flashに別 のbootシナリオに一致する環境変数が含まれている場合、U-bootは、不適切な 変数に依存して、bootプロセスに失敗する可能性があります。

1 秒間キーが押されない場合、U-boot はその環境変数 (QSPI flash からロードされ たもの、またはハードコードされたデフォルト設定) に従って続行します。より正 確には、デフォルトで "run \$modeboot" と表示される "bootcmd" 変数の内容を実行 します。 "modeboot" は、U-boot がロードされた場所に応じて、U-boot によって動 的に設定されるため、通常の Xillinux boot では "sdboot" と表示されます。 "sdboot" 変数には、Xillinux の boot プロセスを実行するための一連のコマンドが含まれてい ます。

U-boot の command-line shell には、すべてのコマンドとその意味を一覧表示する "help" コマンドがあります。いくつかの便利なコマンドは

- help command-commandのヘルプを表示
- env print-すべての環境変数の現在の値を出力します
- env set-特定の環境変数の値を設定します
- env default -a-すべての環境変数をハードコードされたデフォルトに設定します。
- saveenv-現在の環境変数を(MicroSD/SDカードではなく)QSPI flashに保存 します。

特に、リストの最後の2つのコマンドは、U-bootがbootプロセスに失敗した場合に 重要です。 "bad CRC, using default environment"を示すwarningがU-bootによって発 行されていない場合、格納されている変数に依存しています。デフォルトの変数 (Xillinuxに適している)を使用するには、次のようにします。

xillinux-uboot> env default -a
## Resetting to default environment
xillinux-uboot> saveenv
Saving Environment to SPI Flash...
SF: Detected S25FL129P\_64K/S25FL128S\_64K with page size 64 KiB, total 16 MiB
Erasing SPI flash...Writing to SPI flash...done

保存された環境変数に望ましい変更があった場合は、もちろんそれらも消去されます。

#### 4.3.4 カスタムEthernet MACアドレスの設定

デフォルトでは、Linux は U-boot が設定する Ethernet MAC アドレスに依存します。

MAC アドレスを変更するには、Network Manager によって読み取られる構成 ファイルを追加できます。たとえば、次の内容を /etc/NetworkManager/systemconnections/eth0 という名前のファイルにコピーします。

```
[connection]
id=eth0
type=ethernet
[ethernet]
cloned-mac-address=00:11:22:33:44:55
mac-address=00:0A:35:00:01:22
```

Network Manager が設定を信頼できるように、このファイルの permissions を変更 する必要があります。

```
# cd /etc/NetworkManager/system-connections/
```

# chmod 0600 eth0

"eth0" を除き、このディレクトリには他のファイルがあってはなりません。他に ファイルがある場合は削除してください。

Linux が再起動されると、MAC のアドレスは 00:11:22:33:44:55 になります。

コマンドライン ユーティリティ "nmcli"を使用して同じタスクを実行することも できます。ただし、グラフィカル デスクトップでこれを行う方が簡単です。デ スクトップの右下にある Network Manager のアイコンをクリックします。この アイコンは、壁に接続された Ethernet プラグのように見えます。 "Edit Connections..."を選択し、次に "Wired connection 1"を選択して、"Edit"をクリックしま す。 "Cloned MAC address" と表示されている場所の横に新しい MAC アドレスを書 き込み、"Save" をクリックします。新しい MAC アドレスは、Linux の再起動後に 使用されます。

別の方法は、U-boot の環境変数の1つを変更することです。 U-boot は常に QSPI flash にアクセスできるとは限らず、その結果、"saveenv" コマンドが常にサポート されるわけではないため、この方法は Xillinux の一部のバージョンでは機能しない ことに注意してください。

環境変数は QSPI flash に保存されるため、MAC アドレスはハードウェアに永続的 にバインドされます。これは、MAC アドレスが (Micro)SD カードにバインドされる 前の方法とは異なります。

たとえば、USB UART consoleを使用するU-bootのshellでは、次のようになります。

```
xillinux-uboot> set ethaddr 00:11:22:33:44:55
xillinux-uboot> saveenv
Saving Environment to SPI Flash...
Erasing SPI flash...Writing to SPI flash...done
```

後で、ボードの電源をリサイクルし、Linuxにbootを自動的に実行させた後:

UP BROADCAST RUNNING MULTICAST MTU:1500 Metric:1 RX packets:16 errors:0 dropped:0 overruns:0 frame:0 TX packets:50 errors:0 dropped:0 overruns:0 carrier:0 collisions:0 txqueuelen:1000 RX bytes:2720 (2.7 KB) TX bytes:9230 (9.2 KB) Interrupt:54 Base address:0xb000

(IPアドレスは、上記の場合、DHCP serverによって指定されました)

#### 4.3.5 boot中のサンプルトランスクリプト

参考までに、boot 中の典型的な UART トランスクリプトを以下に示します。 Zedboard の例を示していますが、ボード間の違いはわずかです。 boot プロセスが 失敗した場合、エラー メッセージに、おそらくどの段階で問題が発生したか、およ びその理由が示されます。

U-Boot 2013.07 (Aug 10 2014 - 11:28:31) Zyng PS VERSION = 0 Memory: ECC disabled DRAM: 512 MiB MMC: zynq\_sdhci: 0 SF: Detected S25FL256S 64K with page size 64 KiB, total 32 MiB In: serial Out: serial Err: serial Net: Gem.e000b000 Hit any key to stop autoboot: 1 0 Device: zynq\_sdhci Manufacturer ID: 3 OEM: 5344 Name: SL08G Tran Speed: 50000000 Rd Block Len: 512 SD version 3.0 High Capacity: Yes Capacity: 7.4 GiB Bus Width: 4-bit Booting Xillinux. reading xillydemo.bit 4045675 bytes read in 295 ms (13.1 MiB/s) design filename = "xillydemo.ncd;HW\_TIMEOUT=FALSE;UserID=0xFFFFFFFF" part number = "72020clg484" date = "2014/03/11" time = "22:22:00" bytes in bitstream = 4045564 zynq\_load: Align buffer at 10006f to 100080(swap 1) reading uImage 4487928 bytes read in 326 ms (13.1 MiB/s) reading devicetree.dtb 9531 bytes read in 16 ms (581.1 KiB/s) ## Booting kernel from Legacy Image at 03000000 ... Image Name: Linux-4.4.30-xillinux-2.0 Image Type: ARM Linux Kernel Image (uncompressed) Data Size: 4487864 Bytes = 4.3 MiB Load Address: 00008000 Entry Point: 00008000 Verifying Checksum ... OK ## Flattened Device Tree blob at 02a00000 Booting using the fdt blob at 0x2a00000Loading Kernel Image ... OK Loading Device Tree to 1fb4e000, end 1fb5353a ... OK

Getting started with Xillinux for Zynq-7000

33

Starting kernel ...

Uncompressing Linux... done, booting the kernel. 0.000000] Booting Linux on physical CPU 0x0 0.000000] Initializing cgroup subsys cpuset 0.000000] Initializing cgroup subsys cpu 0.000000] Initializing cgroup subsys cpuacet 0.000000] Linux version 4.4.30-xillinux-2.0 (eli@ocho.localdomain) (gcc version 4.7.3 (Sourcery CodeBench Lite 2013.05-40) ) #1 SMP PREEMPT Tue 0.000000] CPU: ARMv7 Processor [413fc090] revision 0 (ARMv7), cr=18c5387d 0.000000] CPU: PIPT / VIPT nonaliasing data cache, VIPT aliasing instruction cache 0.000000] Machine model: Xilinx Zyng 0.000000] bootconsole [earlycon0] enabled 0.000000] cma: Reserved 16 MiB at 0x1e800000 0.000000] Memory policy: Data cache writealloc 0.000000] PERCPU: Embedded 12 pages/cpu @dfb36000 s18880 r8192 d22080 u49152 0.000000] Built 1 zonelists in Zone order, mobility grouping on. Total pages: 129920 0.000000] Kernel command line: console=ttyPS0,115200n8 console=tty0 consoleblank=0 root=/dev/mmcblk0p2 rw rootwait earlyprintk 0.000000] PID hash table entries: 2048 (order: 1, 8192 bytes) 0.000000] Dentry cache hash table entries: 65536 (order: 6, 262144 bytes) 0.000000] Inode-cache hash table entries: 32768 (order: 5, 131072 bytes) 0.000000] Memory: 493232K/524288K available (6155K kernel code, 294K rwdata, 2192K rodata, 312K init, 472K bss, 14672K reserved, 16384K cma-rese 0.000000] Virtual kernel memory layout: vector : 0xffff0000 - 0xffff1000 0.0000001 4 kB) 0.000000] fixmap : 0xffc00000 - 0xfff00000 (3072 kB) 0.0000001 vmalloc : 0xe0800000 - 0xff800000 ( 496 MB) 0.000000] lowmem : 0xc0000000 - 0xe0000000 ( 512 MB) 0.000000] pkmap : 0xbfe00000 - 0xc0000000 ( 2 MB) 0.0000001 modules : 0xbf000000 - 0xbfe00000 ( 14 MB) .text : 0xc0008000 - 0xc082f0c4 (8349 kB) 0.0000001 0.000000] .init : 0xc0830000 - 0xc087e000 ( 312 kB) 0.0000001 .data : 0xc087e000 - 0xc08c7840 ( 295 kB) .bss : 0xc08c7840 - 0xc093da38 ( 473 kB) 0.0000001 0.000000] Preemptible hierarchical RCU implementation. 0.000000] Build-time adjustment of leaf fanout to 32. 0.000000] RCU restricting CPUs from NR\_CPUS=4 to nr\_cpu\_ids=2. 0.000000] RCU: Adjusting geometry for rcu fanout leaf=32, nr cpu ids=2 0.000000] NR\_IRQS:16 nr\_irqs:16 16 0.000000] slcr mapped to e0800000 0.0000001 L2C: platform modifies aux control register: 0x72360000 -> 0x72760000 0.000000] L2C: DT/platform modifies aux control register: 0x72360000 -> 0x72760000 0.000000] L2C-310 erratum 769419 enabled 0.000000] L2C-310 enabling early BRESP for Cortex-A9 0.000000] L2C-310 full line of zeros enabled for Cortex-A9 0.000000] L2C-310 ID prefetch enabled, offset 1 lines 0.000000] L2C-310 dynamic clock gating enabled, standby mode enabled 0.000000] L2C-310 cache controller enabled, 8 ways, 512 kB 0.000000] L2C-310: CACHE\_ID 0x410000c8, AUX\_CTRL 0x76760001 0.000000] zynq\_clock\_init: clkc starts at e0800100 0.000000] Zynq clock init 0.000000] clocksource: ttc clocksource: mask: 0xffff max cycles: 0xffff, max idle ns: 537538477 ns 0.000018] sched\_clock: 16 bits at 54kHz, resolution 18432ns, wraps every 603975816ns 0.007925] ps7-ttc #0 at e0808000, irq=17 0.012173] sched\_clock: 64 bits at 333MHz, resolution 3ns, wraps every 4398046511103ns 0.020052] clocksource: arm\_global\_timer: mask: 0xffffffffffffffffffff max\_cycles: 0x4ce07af025, max\_idle\_ns: 440795209040 ns 0.031309] Console: colour dummy device 80x30 0.035629] console [tty0] enabled 0.039067] bootconsole [earlycon0] disabled 0.000000] Booting Linux on physical CPU 0x0 0.000000] Initializing cgroup subsys cpuset 0.000000] Initializing cgroup subsys cpu 0.000000] Initializing cgroup subsys cpuacet 0.000000] Linux version 4.4.30-xillinux-2.0 (eli@ocho.localdomain) (gcc version 4.7.3 (Sourcery CodeBench Lite 2013.05-40) ) #1 SMP PREEMPT Tue 0.000000] CPU: ARMv7 Processor [413fc090] revision 0 (ARMv7), cr=18c5387d 0.000000] CPU: PIPT / VIPT nonaliasing data cache, VIPT aliasing instruction cache 0.000000] Machine model: Xilinx Zynq 0.000000] bootconsole [earlycon0] enabled 0.0000001 cma: Reserved 16 MiB at 0x1e800000 0.000000] Memory policy: Data cache writealloc 0.000000] PERCPU: Embedded 12 pages/cpu @dfb36000 s18880 r8192 d22080 u49152 0.000000] Built 1 zonelists in Zone order, mobility grouping on. Total pages: 129920 0.000000] Kernel command line: console=ttyPS0,115200n8 console=tty0 consoleblank=0 root=/dev/mmcblk0p2 rw rootwait earlyprintk 0.000000] PID hash table entries: 2048 (order: 1, 8192 bytes) 0.000000] Dentry cache hash table entries: 65536 (order: 6, 262144 bytes) 0.000000] Inode-cache hash table entries: 32768 (order: 5, 131072 bytes) 0.0000000] Memory: 493232K/524288K available (6155K kernel code, 294K rwdata, 2192K rodata, 312K init, 472K bss, 14672K reserved, 16384K cma-rese

Getting started with Xillinux for Zynq-7000

v2.0

34

| 0.00000]                                                                                                    | Virtual kernel memory layout:                                                                                                    |
|----------------------------------------------------------------------------------------------------|----------------------------------------------------------------------------------------------------|
| 0.000000]                                                                                                    | vector : 0xffff0000 - 0xffff1000 ( 4 kB)                                                                                                    |
| 0.0000001                                                                                                    | fixmap : 0xffc00000 - 0xfff00000 (3072 kB)                                                                                                    |
| 0.0000001                                                                                                    | vmalloc: 0xe0800000 - 0xff800000 ( 496 MB)                                                                                                    |
| 0.000001                                                                                                    | lowmem : 0xc0000000 - 0xe0000000 (512 MB)                                                                                                    |
| 0 0000001                                                                                                    | $n_{\rm man} \sim 0.85 f_{\rm e}00000 = 0.80000000 (2.2 MR)$                                                                                                    |
| 0.0000001                                                                                                    | $\sum_{i=1}^{n} \sum_{j=1}^{n} \sum_{i=1}^{n} \sum_{j=1}^{n} \sum_{i=1}^{n} \sum_{i=1}^{n} \sum_{i=1}^{n} \sum_{i=1}^{n} \sum_{i=1}^{n} \sum_{i=1}^{n} \sum_{i=1}^{n} \sum_{i=1}^{n} \sum_{i=1}^{n} \sum_{i=1}^{n} \sum_{i$ |
| 0.0000000                                                                                                    |                                                                                                    |
| 0.000000]                                                                                                    | .text: UXCUU08000 - UXCU821064 (8349 KB)                                                                                                    |
| 0.000000]                                                                                                    | .init : 0xc0830000 - 0xc08/e000 ( 312 kB)                                                                                                    |
| 0.000000]                                                                                                    | .data : 0xc087e000 - 0xc08c7840 ( 295 kB)                                                                                                    |
| 0.00000]                                                                                                    | .bss : 0xc08c7840 - 0xc093da38 ( 473 kB)                                                                                                    |
| 0.00000]                                                                                                    | Preemptible hierarchical RCU implementation.                                                                                                    |
| 0.00000]                                                                                                    | Build-time adjustment of leaf fanout to 32.                                                                                                    |
| 0.00000]                                                                                                    | RCU restricting CPUs from NR_CPUS=4 to nr_cpu_ids=2.                                                                                                    |
| 0.000000]                                                                                                    | RCU: Adjusting geometry for rcu_fanout_leaf=32, nr_cpu_ids=2                                                                                                    |
| 0.000000]                                                                                                    | NR_IRQS:16 nr_irqs:16 16                                                                                                    |
| 0.000000]                                                                                                    | slcr mapped to e0800000                                                                                                    |
| 0.000001                                                                                                    | L2C: platform modifies aux control register: 0x72360000 -> 0x72760000                                                                                                    |
| 0.0000001                                                                                                    | L2C: DT/platform modifies aux control register: 0x72360000 -> 0x72760000                                                                                                    |
| 0.000001                                                                                                    | L2C-310 erratum 769419 enabled                                                                                                    |
| 0 0000001                                                                                                    | 12C-310 enabling early RESP for Cortex-19                                                                                                    |
| 0.0000003                                                                                                    | 120 210 chill jun of going orbitol for Corton M                                                                                                    |
| 0.0000000                                                                                                    | 120-310 The of Zeros enabled for Cortex-Ay                                                                                                    |
| 0.0000000                                                                                                    | 120-510 D prefetch enabled, offset 1 lines                                                                                                    |
| 0.000000]                                                                                                    | L2C-310 dynamic clock gating enabled, standby mode enabled                                                                                                    |
| 0.000000]                                                                                                    | L2C-310 cache controller enabled, 8 ways, 512 kB                                                                                                    |
| 0.000000]                                                                                                    | L2C-310: CACHE_ID 0x410000c8, AUX_CTRL 0x76760001                                                                                                    |
| 0.000000]                                                                                                    | zyng_clock_init: clkc starts at e0800100                                                                                                    |
| 0.00000]                                                                                                    | Zynq clock init                                                                                                    |
| 0.00000]                                                                                                    | clocksource: ttc_clocksource: mask: 0xffff max_cycles: 0xffff, max_idle_ns: 537538477 ns                                                                                                    |
| 0.000018]                                                                                                    | sched_clock: 16 bits at 54kHz, resolution 18432ns, wraps every 603975816ns                                                                                                    |
| 0.007925]                                                                                                    | ps7-ttc #0 at e0808000, irg=17                                                                                                    |
| 0.012173]                                                                                                    | sched_clock: 64 bits at 333MHz, resolution 3ns, wraps every 4398046511103ns                                                                                                    |
| 0.020052]                                                                                                    | clocksource: arm_global_timer: mask: 0xffffffffffffffffffff max_cycles: 0x4ce07af025, max_idle_ns: 440795209040 ns                                                                                                    |
| 0.031309]                                                                                                    | Console: colour dummy device 80x30                                                                                                    |
| 0.0356291                                                                                                    | console [ttv0] enabled                                                                                                    |
| 0.0390671                                                                                                    | bootconsole [earlycon0] disabled                                                                                                    |
| 0.0433891                                                                                                    | Calibrating delay loop 1332.01 BogoMTPS (lpi=6660096)                                                                                                    |
|                                                                                                    |                                                                                                    |
| 0 1309901                                                                                                    | nid max, default, 32768 minimum, 301                                                                                                    |
| 0.130990]                                                                                                    | pid_max: default: 32768 minimum: 301<br>Security Evamework initialized                                                                                                    |
| 0.130990]<br>0.131116]                                                                                                    | pid_max: default: 32768 minimum: 301<br>Security Framework initialized                                                                                                    |
| 0.130990]<br>0.131116]<br>0.131135]                                                                                                    | pid_max: default: 32768 minimum: 301<br>Security Framework initialized<br>Yama: becoming mindful.                                                                                                    |
| 0.130990]<br>0.131116]<br>0.131135]<br>0.131211]                                                                                                    | pid_max: default: 32768 minimum: 301<br>Security Framework initialized<br>Yama: becoming mindful.<br>AppArmor: AppArmor initialized                                                                                                    |
| 0.130990]<br>0.131116]<br>0.131135]<br>0.131211]<br>0.131270]                                                                                                    | pid_max; default: 32768 minimum: 301<br>Security Framework initialized<br>Yama: becoming mindful.<br>AppArmor: AppArmor initialized<br>Mount-cache hash table entries: 1024 (order: 0, 4096 bytes)                                                                                                    |
| 0.130990]<br>0.131116]<br>0.131135]<br>0.131211]<br>0.131270]<br>0.131270]                                                                                                    | <pre>pid_max: default: 32768 minimum: 301<br/>Security Framework initialized<br/>Yama: becoming mindful.<br/>AppArmor: AppArmor initialized<br/>Mount-cache hash table entries: 1024 (order: 0, 4096 bytes)<br/>Mountpoint-cache hash table entries: 1024 (order: 0, 4096 bytes)</pre>                                                                                                    |
| 0.130990]<br>0.131116]<br>0.131135]<br>0.131211]<br>0.131270]<br>0.131295]<br>0.132028]                                                                                                    | pid_max: default: 32768 minimum: 301<br>Security Framework initialized<br>Yama: becoming mindful.<br>AppArmor: AppArmor initialized<br>Mount-cache hash table entries: 1024 (order: 0, 4096 bytes)<br>Mountpoint-cache hash table entries: 1024 (order: 0, 4096 bytes)<br>Initializing cgroup subsys io                                                                                                    |
| 0.130990]<br>0.131116]<br>0.131135]<br>0.131211]<br>0.131270]<br>0.131295]<br>0.132028]<br>0.132059]                                                                                                    | pid_max: default: 32768 minimum: 301<br>Security Framework initialized<br>Yama: becoming mindful.<br>AppArmor: AppArmor initialized<br>Mount-cache hash table entries: 1024 (order: 0, 4096 bytes)<br>Mountpoint-cache hash table entries: 1024 (order: 0, 4096 bytes)<br>Initializing cgroup subays io<br>Initializing cgroup subays memory                                                                                                    |
| 0.130990]<br>0.131116]<br>0.131135]<br>0.131211]<br>0.131270]<br>0.131295]<br>0.132028]<br>0.132059]<br>0.132104]                                                                                                    | pid_max: default: 32768 minimum: 301<br>Security Framework initialized<br>Yama: becoming mindful.<br>AppArmor: AppArmor initialized<br>Mount-cache hash table entries: 1024 (order: 0, 4096 bytes)<br>Mountpoint-cache hash table entries: 1024 (order: 0, 4096 bytes)<br>Initializing cgroup subsys io<br>Initializing cgroup subsys devices                                                                                                    |
| 0.130990]<br>0.131116]<br>0.131135]<br>0.131211]<br>0.1312795]<br>0.132028]<br>0.132059]<br>0.132104]<br>0.132133]                                                                                                    | <pre>pid_max: default: 32768 minimum: 301 Security Framework initialized Yama: becoming mindful. AppArmor: AppArmor initialized Mount-cache hash table entries: 1024 (order: 0, 4096 bytes) Mountpoint-cache hash table entries: 1024 (order: 0, 4096 bytes) Initializing cgroup subsys io Initializing cgroup subsys memory Initializing cgroup subsys memory Initializing cgroup subsys freezer Initializing cgroup subsys freezer</pre>                                                                                                    |
| 0.130990]<br>0.131116]<br>0.131135]<br>0.131270]<br>0.131270]<br>0.132028]<br>0.132028]<br>0.132130]<br>0.132131]<br>0.132156]                                                                                                    | <pre>pid_max: default: 32768 minimum: 301<br/>Security Framework initialized<br/>Yama: becoming mindful.<br/>AppArmor: AppArmor initialized<br/>Mount-cache hash table entries: 1024 (order: 0, 4096 bytes)<br/>Mountpoint-cache hash table entries: 1024 (order: 0, 4096 bytes)<br/>Initializing cgroup subsys io<br/>Initializing cgroup subsys memory<br/>Initializing cgroup subsys devices<br/>Initializing cgroup subsys freezer<br/>Initializing cgroup subsys freezer<br/>Initializing cgroup subsys freezer</pre>                                                                                                    |
| 0.130990]<br>0.131116]<br>0.131231<br>0.131211]<br>0.131270]<br>0.131295]<br>0.132028]<br>0.132059]<br>0.132104]<br>0.132130]<br>0.132136]<br>0.132156]                                                                                                    | <pre>pid_max: default: 32768 minimum: 301<br/>Security Framework initialized<br/>Yama: becoming mindful.<br/>AppArmor: AppArmor initialized<br/>Mount-cache hash table entries: 1024 (order: 0, 4096 bytes)<br/>Mountpoint-cache hash table entries: 1024 (order: 0, 4096 bytes)<br/>Initializing cgroup subsys io<br/>Initializing cgroup subsys memory<br/>Initializing cgroup subsys devices<br/>Initializing cgroup subsys freezer<br/>Initializing cgroup subsys net_cls<br/>Initializing cgroup subsys per_event</pre>                                                                                                    |
| 0.130990]<br>0.131116]<br>0.131135]<br>0.131270]<br>0.131270]<br>0.132295]<br>0.132059]<br>0.132059]<br>0.132104]<br>0.132133]<br>0.132159]<br>0.132177]<br>0.132200]                                                                                                    | <pre>pid_max: default: 32768 minimum: 301 Security Framework initialized Yama: becoming mindful. AppArmor: AppArmor initialized Mount-cache hash table entries: 1024 (order: 0, 4096 bytes) Mountpoint-cache hash table entries: 1024 (order: 0, 4096 bytes) Initializing cgroup subsys io Initializing cgroup subsys memory Initializing cgroup subsys memory Initializing cgroup subsys freezer Initializing cgroup subsys net_els Initializing cgroup subsys perf_event Initializing cgroup subsys perf_prio</pre>                                                                                                    |
| 0.130990]<br>0.13116]<br>0.131135]<br>0.131270]<br>0.132270]<br>0.132028]<br>0.132028]<br>0.132059]<br>0.132133]<br>0.132133]<br>0.132156]<br>0.132177]<br>0.132220]                                                                                                    | <pre>pid_max: default: 32768 minimum: 301<br/>Security Framework initialized<br/>Yama: becoming mindful.<br/>AppArmor: AppArmor initialized<br/>Mount-cache hash table entries: 1024 (order: 0, 4096 bytes)<br/>Mountpoint-cache hash table entries: 1024 (order: 0, 4096 bytes)<br/>Initializing cgroup subsys io<br/>Initializing cgroup subsys memory<br/>Initializing cgroup subsys memory<br/>Initializing cgroup subsys freezer<br/>Initializing cgroup subsys net_cls<br/>Initializing cgroup subsys net_event<br/>Initializing cgroup subsys net_event<br/>Initializing cgroup subsys net_prio<br/>Initializing cgroup subsys jids</pre>                                                                                                    |
| 0.130990]<br>0.13116]<br>0.131135]<br>0.131251]<br>0.131270]<br>0.132270]<br>0.132028]<br>0.132028]<br>0.132039]<br>0.132130]<br>0.132130]<br>0.132156]<br>0.132177]<br>0.132202]<br>0.132274]                                                                                                    | <pre>pid_max: default: 32768 minimum: 301<br/>Security Framework initialized<br/>Yama: becoming mindful.<br/>AppArmor: AppArmor initialized<br/>Mount-cache hash table entries: 1024 (order: 0, 4096 bytes)<br/>Mountpoint-cache hash table entries: 1024 (order: 0, 4096 bytes)<br/>Initializing cyroup subays io<br/>Initializing cyroup subays memory<br/>Initializing cyroup subays devices<br/>Initializing cyroup subays freezer<br/>Initializing cyroup subays net_cls<br/>Initializing cyroup subays net_prio<br/>Initializing cyroup subays net_prio<br/>Initializing cyroup subays net_prio<br/>Initializing cyroup subays pids<br/>CPU: Testing write buffer coherency: ok</pre>                                                                                                    |
| 0.130990]<br>0.13116]<br>0.131135]<br>0.131271]<br>0.131295]<br>0.132058]<br>0.132058]<br>0.132159]<br>0.132159]<br>0.132159]<br>0.132159]<br>0.132177]<br>0.132200]<br>0.1322222]<br>0.132224]<br>0.1322537]                                                                                                    | <pre>pid_max: default: 32768 minimum: 301<br/>Security Framework initialized<br/>Yama: becoming mindful.<br/>AppArmor: AppArmor initialized<br/>Mount-cache hash table entries: 1024 (order: 0, 4096 bytes)<br/>Mountpoint-cache hash table entries: 1024 (order: 0, 4096 bytes)<br/>Initializing cgroup subsys io<br/>Initializing cgroup subsys memory<br/>Initializing cgroup subsys memory<br/>Initializing cgroup subsys freezer<br/>Initializing cgroup subsys net_els<br/>Initializing cgroup subsys perf_event<br/>Initializing cgroup subsys perf_event<br/>Initializing cgroup subsys pids<br/>CPU0: Tresting write buffer coherency: ok<br/>CPU0: thread -1, cpu 0, socket 0, mpidr 8000000</pre>                                                                                                    |
| 0.130990]<br>0.13116]<br>0.131135]<br>0.131270]<br>0.132270]<br>0.132028]<br>0.132059]<br>0.132059]<br>0.132156]<br>0.132156]<br>0.132156]<br>0.132270]<br>0.132220]<br>0.132222]<br>0.132274]<br>0.132562]                                                                                                    | <pre>pid_max: default: 32768 minimum: 301<br/>Security Framework initialized<br/>Yama: becoming mindful.<br/>AppArmor: AppArmor initialized<br/>Mount-cache hash table entries: 1024 (order: 0, 4096 bytes)<br/>Mountpoint-cache hash table entries: 1024 (order: 0, 4096 bytes)<br/>Initializing cyroup subays io<br/>Initializing cyroup subays memory<br/>Initializing cyroup subays memory<br/>Initializing cyroup subays freezer<br/>Initializing cyroup subays net_cls<br/>Initializing cyroup subays net_event<br/>Initializing cyroup subays net_prio<br/>Initializing cyroup subays net_prio<br/>Initializing cyroup subays net_ovent<br/>Initializing cyroup subays net_ovent<br/>Initializing cyroup subays net_prio<br/>Initializing cyroup subays net_ovent<br/>Secting write buffer coherency: ok<br/>CPU0: thread -1, cpu 0, socket 0, mpidr 80000000<br/>Setting up static identity map for 0x82c0 - 0x82f4</pre>                                                                                                    |
| 0.130990]<br>0.13116]<br>0.131135]<br>0.131251]<br>0.131270]<br>0.131270]<br>0.132270]<br>0.132059]<br>0.132156]<br>0.132156]<br>0.132156]<br>0.1322177]<br>0.132202]<br>0.132274]<br>0.132274]<br>0.132274]<br>0.132274]                                                                                                    | <pre>pid_max: default: 32768 minimum: 301<br/>Security Framework initialized<br/>Yama: becoming mindful.<br/>AppArmor: AppArmor initialized<br/>Mount-cache hash table entries: 1024 (order: 0, 4096 bytes)<br/>Mountpoint-cache hash table entries: 1024 (order: 0, 4096 bytes)<br/>Initializing cyroup subays io<br/>Initializing cyroup subays memory<br/>Initializing cyroup subays devices<br/>Initializing cyroup subays devices<br/>Initializing cyroup subays freezer<br/>Initializing cyroup subays net_cls<br/>Initializing cyroup subays net_prio<br/>Initializing cyroup subays net_prio<br/>Initializing cyroup subays net_prio<br/>Initializing cyroup subays net_prio<br/>Initializing cyroup subays pids<br/>CPU: thread -1, cpu 0, socket 0, mpidr 8000000<br/>Setting up stic identity map for 0x82c0 - 0x82f4<br/>CPU: thread -1, cpu 1, socket 0, mpidr 8000001</pre>                                                                                                    |
| 0.130990]<br>0.13116]<br>0.131135]<br>0.131271]<br>0.131295]<br>0.132058]<br>0.132058]<br>0.132059]<br>0.132133]<br>0.132159]<br>0.132133]<br>0.132159]<br>0.132277]<br>0.132200]<br>0.132222]<br>0.132271]<br>0.1322537]<br>0.132602]<br>0.310978]                                                                                                    | <pre>pid_max: default: 32768 minimum: 301<br/>Security Framework initialized<br/>Yama: becoming mindful.<br/>AppArmor: AppArmor initialized<br/>Mount-cache hash table entries: 1024 (order: 0, 4096 bytes)<br/>Mountpoint-cache hash table entries: 1024 (order: 0, 4096 bytes)<br/>Initializing cgroup subsys io<br/>Initializing cgroup subsys memory<br/>Initializing cgroup subsys memory<br/>Initializing cgroup subsys freezer<br/>Initializing cgroup subsys net_els<br/>Initializing cgroup subsys perf_event<br/>Initializing cgroup subsys perf_event<br/>Initializing cgroup subsys pids<br/>CPU: Tresting write buffer coherency: ok<br/>CPU0: thread -1, cpu 0, socket 0, mpidr 8000000<br/>Setting up static identity map for 0x82c0 - 0x82f4<br/>CPU1: thread -1, cpu 1, socket 0, mpidr 8000001</pre>                                                                                                    |
| 0.130990]<br>0.13116]<br>0.131135]<br>0.131270]<br>0.132270]<br>0.132270]<br>0.132028]<br>0.132028]<br>0.132059]<br>0.132133]<br>0.132156]<br>0.132177]<br>0.132202]<br>0.132274]<br>0.132274]<br>0.132274]<br>0.132562]<br>0.310974]<br>0.31078]<br>0.31078]                                                                                                    | <pre>pid_max: default: 32768 minimum: 301<br/>Security Framework initialized<br/>Yama: becoming mindful.<br/>AppArmor: AppArmor initialized<br/>Mount-cache hash table entries: 1024 (order: 0, 4096 bytes)<br/>Mountpoint-cache hash table entries: 1024 (order: 0, 4096 bytes)<br/>Initializing cgroup subays io<br/>Initializing cgroup subays memory<br/>Initializing cgroup subays memory<br/>Initializing cgroup subays memory<br/>Initializing cgroup subays net_ese<br/>Initializing cgroup subays net_ese<br/>Initializing cgroup subays net_ese<br/>Initializing cgroup subays perf_event<br/>Initializing cgroup subays net_prio<br/>Initializing cgroup subays net_prio<br/>Initializing cgroup subays net_event<br/>Initializing cgroup subays net_prio<br/>Setting write buffer coherency: ok<br/>CPU0: thread -1, cpu 0, socket 0, mpidr 8000000<br/>Setting up static identity map for 0x82c0 - 0x82f4<br/>CPU1: thread -1, cpu 1, socket 0, mpidr 8000001<br/>Brought up 2 CPUs<br/>SME: Total of 2 processors activated (2664.03 BogoMTPS).</pre>                                                                                                    |
| 0.130990]<br>0.13116]<br>0.131135]<br>0.131270]<br>0.131270]<br>0.131270]<br>0.132028]<br>0.132028]<br>0.132039]<br>0.132136]<br>0.132136]<br>0.132156]<br>0.132274]<br>0.132274]<br>0.132274]<br>0.132274]<br>0.132274]<br>0.132274]<br>0.132274]<br>0.13269]<br>0.31078]<br>0.311078]<br>0.311133]                                                                                                    | <pre>pid_max: default: 32768 minimum: 301<br/>Security Framework initialized<br/>Yama: becoming mindful.<br/>AppArmor: AppArmor initialized<br/>Mount-cache hash table entries: 1024 (order: 0, 4096 bytes)<br/>Mountpoint-cache hash table entries: 1024 (order: 0, 4096 bytes)<br/>Initializing cyroup subays io<br/>Initializing cyroup subays io<br/>Initializing cyroup subays devices<br/>Initializing cyroup subays devices<br/>Initializing cyroup subays freezer<br/>Initializing cyroup subays net_cls<br/>Initializing cyroup subays net_prio<br/>Initializing cyroup subays net_prio<br/>Initializing cyroup subays net_prio<br/>Initializing cyroup subays net_prio<br/>Initializing cyroup subays net_prio<br/>CPU: Tresting write buffer coherency: ok<br/>CPU0: thread -1, cpu 0, socket 0, mpidr 8000000<br/>Setting up static identity map for 0x82c0 - 0x82f4<br/>CPU1: thread -1, cpu 1, socket 0, mpidr 8000001<br/>Brought up 2 CPUs<br/>SMP: Total of 2 processors activated (2664.03 BogoMIPS).</pre>                                                                                                    |
| 0.130990]<br>0.13116]<br>0.13115]<br>0.13127]<br>0.131295]<br>0.132059]<br>0.132059]<br>0.132133]<br>0.132159]<br>0.132133]<br>0.132159]<br>0.132279]<br>0.132270]<br>0.132220]<br>0.132222]<br>0.132237]<br>0.1322602]<br>0.310974]<br>0.311078]<br>0.31115]<br>0.31115]<br>0.31115]                                                                                                    | <pre>pid_max: default: 32768 minimum: 301<br/>Security Framework initialized<br/>Yama: becoming mindful.<br/>AppArmor: AppArmor initialized<br/>Mount-cache hash table entries: 1024 (order: 0, 4096 bytes)<br/>Mountpoint-cache hash table entries: 1024 (order: 0, 4096 bytes)<br/>Initializing cgroup subsys io<br/>Initializing cgroup subsys memory<br/>Initializing cgroup subsys memory<br/>Initializing cgroup subsys freezer<br/>Initializing cgroup subsys net_els<br/>Initializing cgroup subsys perf_event<br/>Initializing cgroup subsys perf_event<br/>Initializing cgroup subsys pids<br/>CPU: Testing write buffer coherency: ok<br/>CPU: tread -l, cpu 0, socket 0, mpidr 8000000<br/>Setting up static identity map for 0x82c0 - 0x82f4<br/>CPU1: thread -l, cpu 1, socket 0, mpidr 8000001<br/>Brought up 2 CPUs<br/>SMP: Total of 2 processors activated (2664.03 BogoMIPS).<br/>CPU: All CPU(s) started in SVC mode.<br/>deurumfs: initialized</pre>                                                                                                    |
| 0.130990]<br>0.13116]<br>0.131135]<br>0.131270]<br>0.132270]<br>0.132270]<br>0.132028]<br>0.132059]<br>0.132059]<br>0.132133]<br>0.132156]<br>0.132133]<br>0.132270]<br>0.132220]<br>0.132274]<br>0.132274]<br>0.132562]<br>0.31074]<br>0.31074]<br>0.311153]<br>0.311153]<br>0.31216[<br>0.31216]<br>0.31216]                                                                                                    | <pre>pid_max: default: 32768 minimum: 301<br/>Security Framework initialized<br/>Yama: becoming mindful.<br/>AppArmor: AppArmor initialized<br/>Mount-cache hash table entries: 1024 (order: 0, 4096 bytes)<br/>Mountpoint-cache hash table entries: 1024 (order: 0, 4096 bytes)<br/>Initializing cyroup subays io<br/>Initializing cyroup subays memory<br/>Initializing cyroup subays memory<br/>Initializing cyroup subays freezer<br/>Initializing cyroup subays net_cls<br/>Initializing cyroup subays net_event<br/>Initializing cyroup subays net_prio<br/>Initializing cyroup subays net_prio<br/>Initializing cyroup subays mety of<br/>CPU: Tresting write buffer coherency: ok<br/>CPU0: thread -1, cpu 0, socket 0, mpidr 8000000<br/>Setting up static identity map for 0x82c0 - 0x82f4<br/>CPU1: thread -1, cpu 1, socket 0, mpidr 8000001<br/>Brought up 2 CPUs<br/>SMF: Total of 2 processors activated (2664.03 BogoMIPS).<br/>CPU0 (s) started in SVC mode.<br/>devtmpfs: initialized</pre>                                                                                                    |
| 0.130990]<br>0.13116]<br>0.13115]<br>0.131270]<br>0.131270]<br>0.132208]<br>0.132028]<br>0.132039]<br>0.132150]<br>0.132150]<br>0.132150]<br>0.132271]<br>0.132202]<br>0.132274]<br>0.132274]<br>0.132274]<br>0.132274]<br>0.132274]<br>0.132274]<br>0.132274]<br>0.132637]<br>0.132637]<br>0.132637]<br>0.132637]<br>0.132642]<br>0.131153]<br>0.311153]<br>0.311133]<br>0.31216]<br>0.314713]                                                                                                    | <pre>pid_max: default: 32768 minimum: 301 Security Framework initialized Yama: becoming mindful. AppArmor: AppArmor initialized Mount-cache hash table entries: 1024 (order: 0, 4096 bytes) Mountpoint-cache hash table entries: 1024 (order: 0, 4096 bytes) Initializing cgroup subsys io Initializing cgroup subsys memory Initializing cgroup subsys freezer Initializing cgroup subsys freezer Initializing cgroup subsys net_prio Initializing cgroup subsys net_prio Initializing cgroup subsys net_prio Initializing cgroup subsys ids CPU: Testing write buffer coherency: ok CPU: thread -1, cpu 0, socket 0, mpidr 8000000 Setting up static identity map for 0x82c0 - 0x82f4 CPUI: thread -1, cpu 1, socket 0, mpidr 8000001 Brought up 2 CPUS SMF: Total of 2 processors activated (2664.03 BogoMIPS). CPU: All CPU(s) started in SVC mode. devtmpfs: initialized evm: security.selinux </pre>                                                                                                    |
| 0.130990]<br>0.13116]<br>0.131135]<br>0.131270]<br>0.131295]<br>0.132059]<br>0.132059]<br>0.132133]<br>0.132133]<br>0.132156]<br>0.132270]<br>0.132270]<br>0.132220]<br>0.132271]<br>0.132260]<br>0.1322537]<br>0.132632]<br>0.31078]<br>0.31078]<br>0.31115]<br>0.31115]<br>0.31216]<br>0.312116]<br>0.312116]<br>0.312116]                                                                                                    | <pre>pid_max: default: 32768 minimum: 301<br/>Security Framework initialized<br/>Yama: becoming mindful.<br/>AppArmor: AppArmor initialized<br/>Mount-cache hash table entries: 1024 (order: 0, 4096 bytes)<br/>Mountpoint-cache hash table entries: 1024 (order: 0, 4096 bytes)<br/>Initializing cgroup subsys io<br/>Initializing cgroup subsys memory<br/>Initializing cgroup subsys memory<br/>Initializing cgroup subsys freezer<br/>Initializing cgroup subsys freezer<br/>Initializing cgroup subsys perf_event<br/>Initializing cgroup subsys perf_event<br/>Initializing cgroup subsys pids<br/>CPU: Testing write buffer coherency: ok<br/>CPU: thread -1, cpu 1, socket 0, mpidr 8000000<br/>Setting up static identity map for 0x82c0 - 0x82f4<br/>CPUI: thread -1, cpu 1, socket 0, mpidr 8000001<br/>Brought up 2 CPUs<br/>SMP: Total of 2 processors activated (2664.03 BogoMIPS).<br/>CPU: All CPU(s) started in SVC mode.<br/>devtmpfs: initialized<br/>evm: security.selinux<br/>evm: security.selinux</pre>                                                                                                    |
| 0.130990]<br>0.13116]<br>0.131135]<br>0.131270]<br>0.132270]<br>0.132270]<br>0.132028]<br>0.132028]<br>0.132059]<br>0.132133]<br>0.132156]<br>0.132270]<br>0.132270]<br>0.132270]<br>0.132270]<br>0.132270]<br>0.132270]<br>0.132270]<br>0.132571]<br>0.132572]<br>0.310741]<br>0.311153]<br>0.311153]<br>0.312166]<br>0.3147143]<br>0.314744]<br>0.314744]                                                                                                    | <pre>pid_max: default: 32768 minimum: 301<br/>Security Framework initialized<br/>Yama: becoming mindful.<br/>AppArmor: AppArmor initialized<br/>Mount-cache hash table entries: 1024 (order: 0, 4096 bytes)<br/>Mountpoint-cache hash table entries: 1024 (order: 0, 4096 bytes)<br/>Initializing cyroup subsys io<br/>Initializing cyroup subsys memory<br/>Initializing cyroup subsys memory<br/>Initializing cyroup subsys freezer<br/>Initializing cyroup subsys net_cls<br/>Initializing cyroup subsys net_event<br/>Initializing cyroup subsys net_prio<br/>Initializing cyroup subsys net_prio<br/>Initializing cyroup subsys net_ovent<br/>Of the other coherency: ok<br/>CPU0: thread -1, cpu 0, socket 0, mpidr 8000000<br/>Setting up static identity map for 0x82c0 - 0x82f4<br/>CPU1: thread -1, cpu 1, socket 0, mpidr 8000001<br/>Brought up 2 CPUs<br/>SMM: Total of 2 processors activated (2664.03 BogoMIPS).<br/>CPU0 started in SVC mode.<br/>devtmpfs: initialized<br/>evm: security.SMACK64<br/>evm: security.SMACK64EXEC</pre>                                                                                                    |
| 0.130990]<br>0.13116]<br>0.13115]<br>0.13121]<br>0.131270]<br>0.132270]<br>0.132028]<br>0.132028]<br>0.132039]<br>0.13214]<br>0.132156]<br>0.132156]<br>0.132177]<br>0.132202]<br>0.132274]<br>0.132274]<br>0.132274]<br>0.132274]<br>0.132274]<br>0.132274]<br>0.132274]<br>0.132274]<br>0.132274]<br>0.132274]<br>0.132274]<br>0.132274]<br>0.132274]<br>0.132274]<br>0.132274]<br>0.132274]<br>0.13216]<br>0.311153]<br>0.311153]<br>0.311153]<br>0.311154]<br>0.314748]<br>0.3147461]                                                                                                    | <pre>pid_max: default: 32768 minimum: 301<br/>Security Framework initialized<br/>Yama: becoming mindful.<br/>AppArmor: AppArmor initialized<br/>Mount-cache hash table entries: 1024 (order: 0, 4096 bytes)<br/>Mountpoint-cache hash table entries: 1024 (order: 0, 4096 bytes)<br/>Initializing cgroup subsys io<br/>Initializing cgroup subsys memory<br/>Initializing cgroup subsys memory<br/>Initializing cgroup subsys freezer<br/>Initializing cgroup subsys freezer<br/>Initializing cgroup subsys net_cls<br/>Initializing cgroup subsys net_prio<br/>Initializing cgroup subsys net_prio<br/>Initializing cgroup subsys net_prio<br/>Initializing cgroup subsys net_prio<br/>Initializing cgroup subsys net_prio<br/>Setting up static identity map for 0x82c0 - 0x82f4<br/>CPU: Testing wite buffer coherency: ok<br/>CPU: thread -1, cpu 0, socket 0, mpidr 8000000<br/>Setting up static identity map for 0x82c0 - 0x82f4<br/>CPUI: thread -1, cpu 1, socket 0, mpidr 8000001<br/>Brought up 2 CPUS<br/>SMP: Total of 2 processors activated (2664.03 BogoMIPS).<br/>CPU: All CPU(s) started in SVC mode.<br/>devtmpfs: initialized<br/>evm: security.sMACK64<br/>evm: security.sMACK64<br/>evm: security.sMACK64<br/>evm: security.sMACK64<br/>evm: security.sMACK64<br/>evm: security.sMACK64<br/>evm: security.SMACK64<br/>evm: security.SMACK64<br/>evm: s</pre>                                                                                                    |
| 0.130990]<br>0.13116]<br>0.131135]<br>0.131270]<br>0.131295]<br>0.132059]<br>0.132059]<br>0.132133]<br>0.132133]<br>0.132156]<br>0.132270]<br>0.132270]<br>0.132220]<br>0.132271]<br>0.132260]<br>0.1322537]<br>0.132602]<br>0.31078]<br>0.31078]<br>0.31115]<br>0.31115]<br>0.31115]<br>0.31216]<br>0.314713]<br>0.314741]<br>0.314775]                                                                                                    | <pre>pid_max: default: 32768 minimum: 301<br/>Security Framework initialized<br/>Yama: becoming mindful.<br/>AppArmor: AppArmor initialized<br/>Mount-cache hash table entries: 1024 (order: 0, 4096 bytes)<br/>Mountpoint-cache hash table entries: 1024 (order: 0, 4096 bytes)<br/>Initializing cgroup subsys io<br/>Initializing cgroup subsys memory<br/>Initializing cgroup subsys memory<br/>Initializing cgroup subsys freezer<br/>Initializing cgroup subsys freezer<br/>Initializing cgroup subsys perf_event<br/>Initializing cgroup subsys perf_event<br/>Initializing cgroup subsys pids<br/>CPU: Testing write buffer coherency: ok<br/>CPU: tread -1, cpu 0, socket 0, mpidr 8000000<br/>Setting up static identity map for 0x82c0 - 0x82f4<br/>CPU1: thread -1, cpu 1, socket 0, mpidr 8000001<br/>Brought up 2 CPUs<br/>SHP: Total of 2 processors activated (2664.03 BogoMIPS).<br/>CPU: All CPU(s) started in SVC mode.<br/>devtmpfs: initialized<br/>evm: security.selinux<br/>evm: security.selinux<br/>evm: security.selinux<br/>evm: security.sMACK64EXEC<br/>evm: security.SMACK64EXEC<br/>evm: security.SMACK64EXEC<br/>evm: security.SMACK64EXEC</pre>                                                                                                    |
| 0.130990]<br>0.13116]<br>0.131135]<br>0.131270]<br>0.132270]<br>0.132028]<br>0.132028]<br>0.132059]<br>0.132059]<br>0.132133]<br>0.132156]<br>0.132133]<br>0.132250]<br>0.132222]<br>0.132274]<br>0.1322574]<br>0.1322574]<br>0.1325602]<br>0.310741]<br>0.310741]<br>0.310741]<br>0.311153]<br>0.311153]<br>0.3147144]<br>0.3147743]<br>0.3147753]<br>0.3147753]<br>0.3147753]                                                                                                    | <pre>pid_max: default: 32768 minimum: 301<br/>Security Framework initialized<br/>Yama: becoming mindful.<br/>AppArmor: AppArmor initialized<br/>Mount-cache hash table entries: 1024 (order: 0, 4096 bytes)<br/>Mountpoint-cache hash table entries: 1024 (order: 0, 4096 bytes)<br/>Initializing group subsys io<br/>Initializing group subsys memory<br/>Initializing group subsys freezer<br/>Initializing group subsys net_cls<br/>Initializing group subsys perf_event<br/>Initializing group subsys pids<br/>CPU: Testing write buffer coherency: ok<br/>CPU0: thread -1, cpu 0, socket 0, mpidr 8000000<br/>Setting up static identity map for 0x82c0 - 0x82f4<br/>CPU1: thread -1, cpu 1, socket 0, mpidr 8000000<br/>Setting up static identity map for 0x82c0 - 0x82f4<br/>CPU1: thread -1, cpu 1, socket 0, mpidr 8000001<br/>Brought up 2 CPUs<br/>SMF: Total of 2 processors activated (2664.03 BogoMIPS).<br/>CPU0 sll CPU(s) started in SVC mode.<br/>devtmpfs: initialized<br/>evm: security.SMACK64EXEC<br/>evm: security.SMACK64EXEC<br/>evm:</pre>                                                                                                    |
| 0.130990]<br>0.13116]<br>0.131135]<br>0.131270]<br>0.131270]<br>0.132270]<br>0.132028]<br>0.132059]<br>0.132059]<br>0.132133]<br>0.132156]<br>0.132133]<br>0.132256]<br>0.132274]<br>0.132274]<br>0.1322274]<br>0.132274]<br>0.132274]<br>0.132274]<br>0.132274]<br>0.132274]<br>0.132274]<br>0.132274]<br>0.132274]<br>0.132274]<br>0.132274]<br>0.132274]<br>0.132274]<br>0.132274]<br>0.132274]<br>0.132274]<br>0.132274]<br>0.31216]<br>0.311133]<br>0.31216]<br>0.3141748]<br>0.314748]<br>0.314748]<br>0.314748]<br>0.314804]                                                                                                    | <pre>pid_max: default: 32768 minimum: 301<br/>Security Framework initialized<br/>Mount-cache hash table entries: 1024 (order: 0, 4096 bytes)<br/>Mountpoint-cache hash table entries: 1024 (order: 0, 4096 bytes)<br/>Initializing cgroup subays io<br/>Initializing cgroup subays memory<br/>Initializing cgroup subays freezer<br/>Initializing cgroup subays net_cls<br/>Initializing cgroup subays net_reat<br/>Initializing cgroup subays net_reat<br/>Initialized -1, cpu 0, socket 0, mpidr 8000000<br/>Setting up static identity map for 0x82c0 - 0x82f4<br/>CPU0: thread -1, cpu 1, socket 0, mpidr 8000001<br/>Erought up 2 CPUS<br/>SMF: Total of 2 processors activated (2664.03 BogoMIPS).<br/>CPU: All CPU(s) started in SVC mode.<br/>devtm; security.sMACK64EXEC<br/>even: security.sMACK64EXEC<br/>even: security.sMACK64EXEC<br/>even: security.SMACK64EXEC<br/>even: security.SMACK64EXEC<br/>even: security.sMACK64EXEC<br/>even: security.sMACK64EXEC<br/>even: security.sMACK64EXEC<br/>even: security.sMACK64EXEC<br/>even: security.sMACK64EXEC<br/>even: security.sMACK64EXEC<br/>even: security.sMACK64EXEC<br/>even: security.sMACK64EXEC<br/>even: security.sMACK64EXEC<br/>even: security.sMACK64EXEC<br/>even: security.sMACK64EXEC<br/>even: security.sMACK64EXEC<br/>even: security.sMACK64EX</pre>                                                                                                    |
| 0.130990]<br>0.13116]<br>0.131135]<br>0.131270]<br>0.131295]<br>0.132059]<br>0.132059]<br>0.132133]<br>0.132133]<br>0.132156]<br>0.132257]<br>0.132270]<br>0.132220]<br>0.132257]<br>0.132260]<br>0.132257]<br>0.132602]<br>0.31074]<br>0.31074]<br>0.31115]<br>0.31115]<br>0.31115]<br>0.31474]<br>0.314743]<br>0.314761]<br>0.314761]<br>0.314761]<br>0.314762]<br>0.314824]<br>0.314824]<br>0.315239]                                                                                                    | <pre>pid_max: default: 32768 minimum: 301<br/>Security Framework initialized<br/>Mama: becoming mindful.<br/>AppArmor: AppArmor initialized<br/>Mount-cache hash table entries: 1024 (order: 0, 4096 bytes)<br/>Mountpoint-cache hash table entries: 1024 (order: 0, 4096 bytes)<br/>Initializing cgroup subsys io<br/>Initializing cgroup subsys memory<br/>Initializing cgroup subsys memory<br/>Initializing cgroup subsys freezer<br/>Initializing cgroup subsys net_cls<br/>Initializing cgroup subsys pre_event<br/>Initializing cgroup subsys pids<br/>CPU: Testing write buffer coherency: ok<br/>CPU: thread -1, cpu 1, socket 0, mpidr 8000000<br/>Setting up static identity map for 0x82c0 - 0x82f4<br/>CPU: thread -1, cpu 1, socket 0, mpidr 8000001<br/>Brought up 2 CPUs<br/>SMP: Total of 2 processors activated (2664.03 BogoMIPS).<br/>CPU: All CPU(s) started in SVC mode.<br/>devtmpfs: initialized<br/>evm: security.selinux<br/>evm: security.selinux<br/>evm: security.selinux<br/>evm: security.selinux<br/>evm: security.selinux<br/>evm: security.sMACK64TRANSMUTE<br/>evm: security.SMACK64TRANSMUTE<br/>evm: security.ima<br/>evm: security.cma<br/>evm: security.capability<br/>VFP support v0.3: implementor 41 architecture 3 part 30 variant 9 rev 4</pre>                                                                                                    |
| 0.130990]<br>0.13116]<br>0.131135]<br>0.131270]<br>0.132270]<br>0.132028]<br>0.132028]<br>0.132059]<br>0.132059]<br>0.132133]<br>0.132156]<br>0.132133]<br>0.132250]<br>0.132222]<br>0.132274]<br>0.132230]<br>0.1322574]<br>0.132560]<br>0.31074]<br>0.31074]<br>0.31074]<br>0.31115]<br>0.31115]<br>0.314714]<br>0.314748]<br>0.314775]<br>0.314804]<br>0.3148239]<br>0.315600]                                                                                                    | <pre>pid_max: default: 32768 minimum: 301<br/>Security Framework initialized<br/>AppArmor: AppArmor initialized<br/>Mount-cache hash table entries: 1024 (order: 0, 4096 bytes)<br/>Mountpoint-cache hash table entries: 1024 (order: 0, 4096 bytes)<br/>Initializing group subsys io<br/>Initializing group subsys memory<br/>Initializing group subsys freezer<br/>Initializing group subsys perf_event<br/>Initializing group subsys perf_event<br/>Initializing group subsys pids<br/>CPU: Testing write buffer coherency: ok<br/>CPU0: thread -1, cpu 0, socket 0, mpidr 8000000<br/>Setting up static identity map for 0x82c0 - 0x82f4<br/>CPU1: thread -1, cpu 1, socket 0, mpidr 8000000<br/>Setting up static identity map for 0x82c0 - 0x82f4<br/>CPU1: thread -1, cpu 1, socket 0, mpidr 8000000<br/>Brought up 2 CPUs<br/>SMF: Total of 2 processors activated (2664.03 BogoMIPS).<br/>CPU0 sll CPU(s) started in SVC mode.<br/>devtmpfs: initialized<br/>evm: security.SMACK64EXEC<br/>evm: security.SMACK64EXEC</pre>                                                                                                    |
| 0.130990]<br>0.13116]<br>0.13115]<br>0.13127]<br>0.13129]<br>0.13208]<br>0.13208]<br>0.13208]<br>0.13208]<br>0.13219]<br>0.132104]<br>0.13213]<br>0.13216]<br>0.13227]<br>0.13227]<br>0.13227]<br>0.13227]<br>0.13227]<br>0.13227]<br>0.13227]<br>0.13227]<br>0.13227]<br>0.13227]<br>0.13227]<br>0.13227]<br>0.13227]<br>0.13227]<br>0.13227]<br>0.13227]<br>0.13227]<br>0.13227]<br>0.13227]<br>0.13227]<br>0.13227]<br>0.13227]<br>0.31078]<br>0.31115]<br>0.31115]<br>0.31175]<br>0.314748]<br>0.314748]<br>0.314748]<br>0.314748]<br>0.314804]<br>0.314804]<br>0.314804]<br>0.315289]<br>0.315600]<br>0.315674]                                                                                                    | <pre>pid_max: default: 32768 minimum: 301<br/>Security Framework initialized<br/>Yama: becoming mindful.<br/>AppArmor: AppArmor initialized<br/>Mount-cache hash table entries: 1024 (order: 0, 4096 bytes)<br/>Mountpoint-cache hash table entries: 1024 (order: 0, 4096 bytes)<br/>Initializing cgroup subsys io<br/>Initializing cgroup subsys memory<br/>Initializing cgroup subsys memory<br/>Initializing cgroup subsys freezer<br/>Initializing cgroup subsys het_cls<br/>Initializing cgroup subsys het_event<br/>Initializing cgroup subsys het_prio<br/>Initializing cgroup subsys perf_event<br/>Initializing cgroup subsys pids<br/>CPU: Testing write buffer coherency: ok<br/>CPU0: Thread -1, cpu 0, socket 0, mpidr 8000000<br/>Setting up static identity map for 0x82c0 - 0x82f4<br/>CPU1: thread -1, cpu 1, socket 0, mpidr 8000001<br/>Brought up 2 CPUS<br/>SMP: Total of 2 processors activated (2664.03 BogoMIPS).<br/>CPU: All CPU(s) started in SVC mode.<br/>devtmpfs: initialized<br/>evm: security.selinux<br/>evm: security.selinux<br/>evm: security.SMACK64<br/>evm: security.SMACK64<br/>evm: security.SMACK64<br/>evm: security.SMACK64<br/>evm: security.SMACK64TRANSMUTE<br/>evm: security.SMACK64TRANSMUTE<br/>evm: security.ima<br/>evm: security.capability<br/>VFF support v0.3: implementor 41 architecture 3 part 30 variant 9 rev 4<br/>clocksource: jiffies: mask: 0xffffffff max_cycles: 0xffffffff, max_idle_ns: 19112604462750000 ns<br/>pinctrl core: initialized mich off subsystem</pre>                                                                                                    |
| 0.130990]<br>0.13116]<br>0.131135]<br>0.131270]<br>0.131295]<br>0.132059]<br>0.132059]<br>0.132133]<br>0.132133]<br>0.132133]<br>0.132250]<br>0.132222]<br>0.132270]<br>0.132220]<br>0.132237]<br>0.132260]<br>0.31078]<br>0.31078]<br>0.31078]<br>0.31115]<br>0.314718]<br>0.314718]<br>0.314761]<br>0.314761]<br>0.314804]<br>0.315239]<br>0.315600]<br>0.316770]                                                                                                    | <pre>pid_max: default: 32768 minimum: 301<br/>Security Framework initialized<br/>Yama: becoming mindful.<br/>AppArmor: AppArmor initialized<br/>Mount-cache hash table entries: 1024 (order: 0, 4096 bytes)<br/>Mountpoint-cache hash table entries: 1024 (order: 0, 4096 bytes)<br/>Initializing cgroup subays io<br/>Initializing cgroup subays memory<br/>Initializing cgroup subays freezer<br/>Initializing cgroup subays freezer<br/>Initializing cgroup subays net_cls<br/>Initializing cgroup subays net_prio<br/>Initializing cgroup subays net_prio<br/>Initialized contributity app for 0x82c0 - 0x82f4<br/>CPU0: thread -1, cpu 1, socket 0, mpidr 80000001<br/>Brought up 2 CPUs<br/>SMP: Total of 2 processors activated (2664.03 BogoMIPS).<br/>CPU0 All CPU(s) started in SVC mode.<br/>devtmpfs: initialized<br/>evm: security.SMACK64<br/>evm: security.SMACK64<br/>evm: security.SMACK64<br/>evm: security.SMACK64<br/>evm: security.SMACK64<br/>evm: security.SMACK64<br/>evm: security.SMACK64<br/>evm: security.SMACK64<br/>evm: security.SMACK64<br/>evm: security.capability<br/>VFF support v0.3: implementor 41 architecture 3 part 30 variant 9 rev 4<br/>clocksource; jiffies: mask: 0xffffffff max_cycles: 0xffffffff, max_idle_ns: 19112604462750000 ns<br/>pinctr1 core: initialized pinctr1 subsystem<br/>NET: Registered protocol family 16</pre>                                                                                                    |
| 0.130990]<br>0.13116]<br>0.131135]<br>0.131270]<br>0.132270]<br>0.132028]<br>0.132028]<br>0.132059]<br>0.132059]<br>0.132059]<br>0.132133]<br>0.132156]<br>0.132274]<br>0.132220]<br>0.132222]<br>0.132274]<br>0.1322602]<br>0.31074]<br>0.31076]<br>0.31076]<br>0.31115]<br>0.31115]<br>0.314716]<br>0.314776]<br>0.314776]<br>0.314776]<br>0.314776]<br>0.314776]<br>0.314776]<br>0.314776]<br>0.314776]<br>0.314804]<br>0.314776]<br>0.314804]<br>0.314776]<br>0.314804]<br>0.3148239]<br>0.315600]<br>0.316774]<br>0.318050]                                                                                                    | <pre>pid_max: default: 32768 minimum: 301<br/>Security Framework initialized<br/>Yama: becoming mindful.<br/>AppArmor: AppArmor initialized<br/>Mount-cache hash table entries: 1024 (order: 0, 4096 bytes)<br/>Mountpoint-cache hash table entries: 1024 (order: 0, 4096 bytes)<br/>Initializing cgroup subsys io<br/>Initializing cgroup subsys memory<br/>Initializing cgroup subsys memory<br/>Initializing cgroup subsys freezer<br/>Initializing cgroup subsys ent_cls<br/>Initializing cgroup subsys ent_event<br/>Initializing cgroup subsys ent_prio<br/>Initializing cgroup subsys ent_prio<br/>Initializing cgroup subsys ent_event<br/>Initializing cgroup subsys ent_event<br/>Initialized comparison comparison<br/>SME: Total of 2 processors activated (2664.03 BogoMIPS).<br/>CPU: All CPU(s) started in SVC mode.<br/>devtmpfs: initialized<br/>evm: security.SMACK64TRANSMOTE<br/>evm: security.SMACK64TRANSMOTE<br/>evm: security.SMACK64TRANSMOTE<br/>evm: security.SMACK64TRANSMOTE<br/>evm: security.SMACK64TRANSMOTE<br/>evm: security.smaCK64TRANSMOTE<br/>evm: security.smaC</pre>                                                                                                    |
| 0.130990]<br>0.13116]<br>0.13115]<br>0.13127]<br>0.131295]<br>0.13208]<br>0.13208]<br>0.13208]<br>0.13208]<br>0.13208]<br>0.13213]<br>0.13213]<br>0.13216]<br>0.13227]<br>0.13227]<br>0.13227]<br>0.13227]<br>0.13227]<br>0.13227]<br>0.13227]<br>0.13226]<br>0.31078]<br>0.31078]<br>0.31115]<br>0.31178]<br>0.31216]<br>0.314748]<br>0.314748]<br>0.314748]<br>0.314748]<br>0.314748]<br>0.314748]<br>0.314748]<br>0.314761]<br>0.314748]<br>0.314761]<br>0.314761]<br>0.314761]<br>0.314761]<br>0.314761]<br>0.314761]<br>0.314761]<br>0.314761]<br>0.314761]<br>0.314761]<br>0.314761]<br>0.314761]<br>0.314761]<br>0.314761]<br>0.316774]<br>0.316050]<br>0.32031]                                                                                                    | <pre>pid_max: default: 32768 minimum: 301 Security Framework initialized Yama: becoming mindful. AppArmor: AppArmor initialized Mount-cache hash table entries: 1024 (order: 0, 4096 bytes) Mountpoint-cache hash table entries: 1024 (order: 0, 4096 bytes) Initializing cgroup subsys io Initializing cgroup subsys memory Initializing cgroup subsys freezer Initializing cgroup subsys freezer Initializing cgroup subsys net_cls Initializing cgroup subsys net_prio Initializing cgroup subsys net_prio Initializing cgroup subsys net_for 0x82c0 - 0x82t4 CPUI: thread -1, cpu 1, socket 0, mpidr 80000001 Brought up 2 CPUs SMM: Total of 2 processors activated (2664.03 BogoMIPS). CPU: All CPU(s) started in SVC mode. devtmpfs: initialized evm: security.sMACK64 Evm: security.sMACK64 Evm: security.sMACK64 Evm: security.sMACK64 Evm: security.sMACK64 Evm: security.sMACK64 Evm: security.SMACK64 Evm: security.sMACK64 Evm: security.sMACK64 Evm: security.capability VFF support v0.3: implementor 41 architecture 3 part 30 variant 9 rev 4 clocksource: jiffies: mask: (xfffffff max_cycles: \xffffffff, max_idle_ns: 19112604462750000 ns pinctrl core: initialized pinctri subsystem NET: Registered protocol family 16 DMA: preallocated 256 KiB pool for atomic cherent allocations zyng_gpin e000000.PIIO: The Sinte Xillinx-1.3: compliant legacy CPIO driver.</pre>                                                                                                    |
| 0.130990]<br>0.13116]<br>0.131135]<br>0.131270]<br>0.131295]<br>0.132059]<br>0.132059]<br>0.132133]<br>0.132133]<br>0.132133]<br>0.132156]<br>0.132270]<br>0.132220]<br>0.132220]<br>0.132271]<br>0.132200]<br>0.132237]<br>0.132602]<br>0.31074]<br>0.31078]<br>0.311153]<br>0.311153]<br>0.314761]<br>0.314761]<br>0.324761]<br>0.324761]0.324761]<br>0.324761]<br>0.324761]<br>0.324761]0.324761]<br>0.324761]<br>0.324761]0.324761]<br>0.324761]<br>0.324761]0.324761]<br>0.324761]0.324761]<br>0.324761]0.324761]<br>0.324761]0.324761]<br>0.324761]0.324761]<br>0.324761]0.324761]0.324761]<br>0.324761]0.324761]0.324761]0.324761]<br>0.324761]0.324761]0.324761]0.324761]0.324761]0.324761]0.324761]0.324761]0.324761]0.324761]0.324761]0.324761]0.324761]0.324761]0.324761]0.324761]0.324761]0.324761]0.324761]0.324761]0.324761]0.324761]0.324761]0.324761]0.324761] | <pre>pid_max: default: 32768 minimum: 301 Security Framework initialized Yama: becoming mindful. AppArmor: AppArmor initialized Mount-cache hash table entries: 1024 (order: 0, 4096 bytes) Mountpoint-cache hash table entries: 1024 (order: 0, 4096 bytes) Initializing cyroup subays io Initializing cyroup subays memory Initializing cyroup subays freezer Initializing cyroup subays perf_event Initializing cyroup subays net_prio Initializing cyroup subays net_prio Cyro: thread -1, cpu 1, socket 0, mpidr 80000001 Setting up a cfuts SMP: Total of 2 processors activated (2664.03 BogoMIPS). CYPO all CPUs started in SVC mode. devem: security.SMACK64EXC evem: security.SMACK64EXC evem: security.SMACK64EXC evem: security.SMACK64EXC evem: security.SMACK64EXC evem: security.SMACK64EXC evem: security.SMACK64EXC evem: security.SMACK64EXC evem: security.SMACK64EXC evem: security.SMACK64EXC evem: security.SMACK64EXC evem: security.SMACK64EXC evem: security.SMACK64EXC evem:</pre>                                                                                                    |
| 0.130990]<br>0.13116]<br>0.131135]<br>0.131270]<br>0.132270]<br>0.132028]<br>0.132028]<br>0.132028]<br>0.132059]<br>0.132059]<br>0.132133]<br>0.132156]<br>0.132274]<br>0.132220]<br>0.132222]<br>0.132274]<br>0.1322602]<br>0.132274]<br>0.1322602]<br>0.31074]<br>0.31078]<br>0.31078]<br>0.31078]<br>0.314718]<br>0.314718]<br>0.314778]<br>0.314778]<br>0.314778]<br>0.314778]<br>0.314778]<br>0.314778]<br>0.314778]<br>0.314778]<br>0.314778]<br>0.314778]<br>0.314778]<br>0.314804]<br>0.314778]<br>0.314804]<br>0.314778]<br>0.314804]<br>0.3148239]<br>0.315600]<br>0.325901]<br>0.3225901]<br>0.3229041]                                                                                                    | <pre>pid_max: default: 32766 minimum: 301 Security Framework initialized Yama: becoming mindful. AppArmor: AppArmor initialized Nount-cache hash table entries: 1024 (order: 0, 4096 bytes) Mountpoint-cache hash table entries: 1024 (order: 0, 4096 bytes) Initializing cyroup subsys io Initializing cyroup subsys meory Initializing cyroup subsys freezer Initializing cyroup subsys per_event Initializing cyroup subsys per_event Initialized CPU: Testing write buffer coherency: ok CPU: Poli Cyroup IIIIIIIIIIIIIIIIIIIIIIIIIIIIIIIIIIII</pre>                                                                                                    |
| 0.130990]<br>0.13116]<br>0.13115]<br>0.13127]<br>0.13129]<br>0.13208]<br>0.13208]<br>0.13208]<br>0.13208]<br>0.13219]<br>0.13213]<br>0.13213]<br>0.13217]<br>0.132200]<br>0.13227]<br>0.13220]<br>0.13227]<br>0.13220]<br>0.13227]<br>0.13220]<br>0.13227]<br>0.13226]<br>0.31078]<br>0.31078]<br>0.31115]<br>0.31115]<br>0.31216]<br>0.314748]<br>0.314748]<br>0.314748]<br>0.314748]<br>0.314748]<br>0.314748]<br>0.314748]<br>0.314748]<br>0.314748]<br>0.314748]<br>0.314749]<br>0.314749]<br>0.314749]<br>0.314749]<br>0.314749]<br>0.314749]<br>0.314749]<br>0.314749]<br>0.314749]<br>0.314749]<br>0.316774]<br>0.318050]<br>0.322590]<br>0.324184]<br>0.329091                                                                                                    | <pre>pid_max: default: 32768 minimum: 301 Security Framework initialized Yam: becoming mindful. AppArmor: haphAmor initialized Mount-cache hash table entries: 1024 (order: 0, 4096 bytes) Mountpoint-cache hash table entries: 1024 (order: 0, 4096 bytes) Initializing cyroup subsys io Initializing cyroup subsys meory Initializing cyroup subsys freezer Initializing cyroup subsys freezer Initializing cyroup subsys freezer Initializing cyroup subsys pef_event Initializing cyroup subsys pef_event Initialized CYU: thread -1, cpu 0, socket 0, mpidr 80000001 Event cyt, SMACK64TRANSMITE Event security.SMACK64TRANSMITE Event security.SMACK64TRANSMITE Event security.SMACK64TRANSMITE Event security.SMACK64TRANSMITE Event security.SMACK64TRANSMITE Event security.SMACK64TRANSMITE Event security.SMACK64TRANSMITE Event security.SMAC</pre>                                                                                                    |

0.377592] SCSI subsystem initialized 0.378094] usbcore: registered new interface driver usbfs 0.378220] usbcore: registered new interface driver hub 0.3783691 usbcore: registered new device driver usb 0.378741] media: Linux media interface: v0.10 0.378849] Linux video capture interface: v2.00 0.379225] pps\_core: LinuxPPS API ver. 1 registered 0.379263] pps\_core: Software ver. 5.3.6 - Copyright 2005-2007 Rodolfo Giometti <giometti@linux.it> 0.379346] PTP clock support registered 0.379675] EDAC MC: Ver: 3.0.0 0.383475] NetLabel: Initializing 0.383515] NetLabel: domain hash size = 128 0.383538] NetLabel: protocols = UNLABELED CIPSOv4 0.383614] NetLabel: unlabeled traffic allowed by default 0.384003] clocksource: Switched to clocksource arm\_global\_timer 0.384740] AppArmor: AppArmor Filesystem Enabled 0.399611] NET: Registered protocol family 2 0.400379] TCP established hash table entries: 4096 (order: 2, 16384 bytes) 0.400470] TCP bind hash table entries: 4096 (order: 3, 32768 bytes) 0.400579] TCP: Hash tables configured (established 4096 bind 4096) 0.400652] UDP hash table entries: 256 (order: 1, 8192 bytes) 0.400701] UDP-Lite hash table entries: 256 (order: 1, 8192 bytes) 0.400961] NET: Registered protocol family 1 0.402023] RPC: Registered named UNIX socket transport module. 0.402065] RPC: Registered udp transport module. 0.402090] RPC: Registered tcp transport module. 0.402114] RPC: Registered tcp NFSv4.1 backchannel transport module. 0.402789] hw perfevents: enabled with armv7\_cortex\_a9 PMU driver, 7 counters available 0.404341] futex hash table entries: 512 (order: 3, 32768 bytes) 0.4045051 audit: initializing netlink subsys (disabled) 0.404585] audit: type=2000 audit(0.379:1): initialized 0.405111] Initialise system trusted keyring 0.405881] VFS: Disk guotas dguot 6.6.0 0.405984] VFS: Dquot-cache hash table entries: 1024 (order 0, 4096 bytes) 0.406373] squashfs: version 4.0 (2009/01/31) Phillip Lougher 0.407215] NFS: Registering the id\_resolver key type 0.407288] Key type id resolver registered 0.407315] Key type id\_legacy registered 0.407361] nfs4filelayout\_init: NFSv4 File Layout Driver Registering... 0.407468] jffs2: version 2.2. (NAND) (SUMMARY) ÂC 2001-2006 Red Hat, Inc. 0.407949] Allocating IMA MOK and blacklist keyrings. 0.409634] Key type asymmetric registered 0.409681] Asymmetric key parser 'x509' registered 0.409832] Block layer SCSI generic (bsg) driver version 0.4 loaded (major 248) 0.410040] io scheduler noop registered 0.410079] io scheduler deadline registered (default) 0.410137] io scheduler cfq registered 0.440104] Console: switching to colour frame buffer device 128x48 0.468985] xuartps e0001000.serial: clock name 'aper\_clk' is deprecated. 0.469289] xuartps e0001000.serial: clock name 'ref\_clk' is deprecated. 0.469614] e0001000.serial: ttyPS0 at MMIO 0xe0001000 (irg = 158, base baud = 3125000) is a xuartps 1.278046] console [ttyPS0] enabled 1.282451] xdevcfg f8007000.ps7-dev-cfg: ioremap 0xf8007000 to e0872000 1.305388] brd: module loaded 1.315816] loop: module loaded 1.337113] libphy: Fixed MDIO Bus: probed 1.343139] libphy: XEMACPS mii bus: probed 1.348856] xemacps e000b000.ps7-ethernet: pdev->id -1, baseaddr 0xe000b000, irq 31 1.357688] ehci\_hcd: USB 2.0 'Enhanced' Host Controller (EHCI) Driver 1.364433] ehci-pci: EHCI PCI platform driver 1.369044] ehci-platform: EHCI generic platform driver 1.381383] ohci\_hcd: USB 1.1 'Open' Host Controller (OHCI) Driver 1.394522] ohci-pci: OHCI PCI platform driver 1.405966] ohci-platform: OHCI generic platform driver 1.418231] uhci hcd: USB Universal Host Controller Interface driver 1.431756] usbcore: registered new interface driver usb-storage 1.445354] mousedev: PS/2 mouse device common for all mice 1.4586961 i2c /dev entries driver 1.470432] device-mapper: uevent: version 1.0.3 1.482312] device-mapper: ioctl: 4.34.0-ioctl (2015-10-28) initialised: dm-devel@redhat.com 1.497966] sdhci: Secure Digital Host Controller Interface driver 1.511276] sdhci: Copyright(c) Pierre Ossman 1.522726] sdhci-pltfm: SDHCI platform and OF driver helper 1.537085] sdhci-arasan e0100000.ps7-sdio: No vmmc regulator found 1.550571] sdhci-arasan e0100000.ps7-sdio: No vqmmc regulator found 1.564036] mmc0: Invalid maximum block size, assuming 512 bytes

Getting started with Xillinux for Zynq-7000

v2.0

36

1.614085] mmcO: SDHCI controller on e0100000.ps7-sdio [e0100000.ps7-sdio] using ADMA

1.629895] ledtrig-cpu: registered to indicate activity on CPUs 1.644279] Key type dns\_resolver registered 1.656171] Registering SWP/SWPB emulation handler 1.666380] mmc0: new high speed SDHC card at address aaaa 1.677100] mmcblk0: mmc0:aaaa SL08G 7.40 GiB 1.678486] mmcblk0: pl p2 1.703249] registered taskstats version 1 1.714453] Loading compiled-in X.509 certificates 1.727453] Key type encrypted registered 1.738464] AppArmor: AppArmor shal policy hashing enabled 1.750995] ima: No TPM chip found, activating TPM-bypass! 1.763635] evm: HMAC attrs: 0x1 1.774166] hctosys: unable to open rtc device (rtc0) 1.791487] md: Waiting for all devices to be available before autodetect 1.805427] md: If you don't use raid, use raid=noautodetect 1.819245] md: Autodetecting RAID arrays. 1.830359] md: Scanned 0 and added 0 devices. 1.841633] md: autorun ... 1.851105] md: ... autorun DONE. 1.861835] EXT4-fs (mmcblk0p2): couldn't mount as ext3 due to feature incompatibilities 1.877515] EXT4-fs (mmcblk0p2): couldn't mount as ext2 due to feature incompatibilities 1.906578] EXT4-fs (mmcblk0p2): mounted filesystem with ordered data mode. Opts: (null) 1.921636] VFS: Mounted root (ext4 filesystem) on device 179:2. 1.942290] devtmpfs: mounted 1.952285] Freeing unused kernel memory: 312K (c0830000 - c087e000) 2.204187] systemd[1]: System time before build time, advancing clock. 2.323264] NET: Registered protocol family 10 2.372338] random: systemd: uninitialized urandom read (16 bytes read, 6 bits of entropy available) 2.3909061 random: systemd: uninitialized urandom read (16 bytes read, 6 bits of entropy available) 2.414805] systemd[]]: systemd 229 running in system mode. (+PAM +AUDIT +SELINUX +IMA +APPARMOR +SMACK +SYSVINIT +UTMP +LIBCRYPTSETUP +GCRYPT +GN 2.447961] systemd[1]: Detected architecture arm. 2.491022] systemd[1]: Set hostname to <localhost.localdomain>.

そしてそれは続き、systemdの初期化を伴います。 30秒以内に、shell promptが次のように表示されます。この最後の出力の前に、おそらく数秒の休止があります。

Ubuntu 16.04 LTS localhost.localdomain ttyPS0

localhost login: root (automatic login)

Last login: Thu Feb 11 16:28:21 UTC 2016 on ttyPS0 Welcome to the Xillinux-2.0 distribution for Xilinx Zynq.

You may communicate data with standard FPGA FIFOs in the logic fabric by writing to or reading from the /dev/xillybus\_\* device files. Additional pipe files of that sort can be set up with a custom Xillybus IP core.

For more information: http://www.xillybus.com.

To start a graphical X-Windows session, type "startx" at shell prompt.

root@localhost:~#

# 4.4 最初のbootの直後に行う

### 4.4.1 file systemのサイズを変更します

root file systemのimageは小型に保たれているため、デバイスへの書き込みは可能な 限り高速です。一方、(Micro)SDカードの全容量を使用しない理由はありません。

#### 重要:

file systemのサイズを変更しようとすると、(Micro)SDカードのコンテンツ全体 が消去されるという重大なリスクがあります。したがって、これをできるだけ 早く行うことをお勧めしますが、このような事故のコストは、(Micro)SDカード の初期化を繰り返すことです(imageの書き込みとboot partitionへの入力)。

開始点は通常、次のとおりです。

| # df -h    |      |      |       |      |                |
|------------|------|------|-------|------|----------------|
| Filesystem | Size | Used | Avail | Use% | Mounted on     |
| /dev/root  | 3.4G | 2.8G | 388M  | 89%  | /              |
| devtmpfs   | 241M | 0    | 241M  | 0%   | /dev           |
| tmpfs      | 249M | 72K  | 249M  | 1%   | /dev/shm       |
| tmpfs      | 249M | 7.2M | 242M  | 3%   | /run           |
| tmpfs      | 5.0M | 0    | 5.0M  | 0%   | /run/lock      |
| tmpfs      | 249M | 0    | 249M  | 0%   | /sys/fs/cgroup |
| tmpfs      | 50M  | 4.0K | 50M   | 1%   | /run/user/0    |

したがって、root filesystemは2.8 GBであり、388 MB freeを備えています。

最初の段階は、(Micro)SD カードを再分割することです。 shell prompt で、次のように入力します。

# fdisk /dev/mmcblk0

次に、次のように入力します (以下のセッション トランスクリプトも参照してください)。

- d [ENTER]-partitionを削除
- 2 [ENTER]-partition番号2を選択
- n [ENTER]-新しいpartitionを作成します

- [ENTER]を4回押して、デフォルトを受け入れます。primary partition、番号2は、可能な限り低いsectorで始まり、可能な限り高いsectorで終わります。
- w[ENTER]-保存して終了します。

このシーケンスの途中で問題が発生した場合は、CTRL-C(またはq [ENTER])を押 して、変更を保存せずにfdiskを終了します。 (Micro)SDカードでは、最後の手順ま で何も変更されません。

典型的なセッションは次のようになります。 sectorの番号は異なる場合があること に注意してください。

# fdisk /dev/mmcblk0

```
Welcome to fdisk (util-linux 2.27.1).
Changes will remain in memory only, until you decide to write them.
Be careful before using the write command.
```

Command (m for help): d Partition number (1,2, default 2): 2

Partition 2 has been deleted.

Command (m for help): n Partition type p primary (1 primary, 0 extended, 3 free) e extended (container for logical partitions)

Select (default p):

```
Using default response p.
Partition number (2-4, default 2):
First sector (32768-15523839, default 32768):
Last sector, +sectors or +size{K,M,G,T,P} (32768-15523839, default 15523839):
Created a new partition 2 of type 'Linux' and of size 7.4 GiB.
Command (m for help): w
The partition table has been altered.
Calling ioctl() to re-read partition table.
Re-reading the partition table failed.: Device or resource busy
```

Getting started with Xillinux for Zynq-7000

39

The kernel still uses the old table. The new table will be used at the next reboot or after you run partprobe(8) or kpartx(8).

システムに表示されるデフォルトの最初のsectorが上記のものと異なる場合は、ここに示されているものではなく、システムのデフォルトを選択してください。

このシーケンスで、fdiskのデフォルトから逸脱することが理にかなっている唯一の 場所は、file systemを可能な最大値よりも小さくするための最後のsectorです(ただ し、これを行う必要はありません)。

下部のwarningにあるように、Linuxのpartition tableのビューは更新されません。提案に従って、次のように入力します。

#### # partprobe

これにより、consoleへの出力は生成されません。 partition 2の変更をkernelに通知 できないと文句を言う場合は、partprobeがそれを見つけられなかったことが原因で ある可能性があります。言い換えれば、root partitionはpartition tableがそうあるべ きだと言っている場所ではありません。おそらく、fdiskで問題が発生したため、修 正する必要があります。そうしないと、Linuxはbootを再度実行できなくなります。

partprobe がサイレントだった場合、partition table は問題ありませんが、file system はまだサイズ変更されていません。サイズを変更する余地しか与えられていません。 shell prompt で、次のように入力します。

#### 次の応答が期待される

# resize2fs /dev/mmcblk0p2

```
resize2fs 1.42.13 (17-May-2015)
Filesystem at /dev/mmcblk0p2 is mounted on /; on-line resizing required
old_desc_blocks = 1, new_desc_blocks = 1
The filesystem on /dev/mmcblk0p2 is now 1936384 (4k) blocks long.
```

block countはpartitionのサイズによって異なるため、異なる場合があります。

ユーティリティが言うように、サイズ変更はアクティブに使用されているfile systemで行われます。途中で電源が切れない限り安全です。 結果はすぐに有効になります。再起動する必要はありません。

8 GB (Micro)SDカードを使用した一般的なセッション:

Getting started with Xillinux for Zynq-7000

:

40

| (機械で日本語に翻訳) |            |      |      |       |      | www.xill       |  |
|-------------|------------|------|------|-------|------|----------------|--|
|             | # df _b    |      |      |       |      |                |  |
|             | Filesystem | Size | Used | Avail | Use% | Mounted on     |  |
|             | /dev/root  | 7.1G | 2.8G | 4.0G  | 42%  | /              |  |
|             | devtmpfs   | 241M | 0    | 241M  | 0%   | /dev           |  |
|             | tmpfs      | 249M | 72K  | 249M  | 1%   | /dev/shm       |  |
|             | tmpfs      | 249M | 7.2M | 242M  | 3%   | /run           |  |
|             | tmpfs      | 5.0M | 0    | 5.0M  | 0%   | /run/lock      |  |
|             | tmpfs      | 249M | 0    | 249M  | 0%   | /sys/fs/cgroup |  |
|             | tmpfs      | 50M  | 4.0K | 50M   | 1%   | /run/user/0    |  |

"df-h"ユーティリティによって指定されるサイズは1 GiB = 2<sup>30</sup>バイトであり、10<sup>9</sup>バ イトのGigabyteよりも7.1%大きいことに注意してください。そのため、8 GBカー ドは上記の7.1 GiBとして表示されます。

#### 4.4.2 リモートSSHアクセスを許可する

root passwordはデフォルトではなしであり、すべてのユーザーがパスワードなし でrootとしてログインできます。その結果、sshはrootへのログインを拒否します。

これを修正するには、shell promptで次のコマンドを使用してroot passwordを設定 します。

# passwd

#### 4.4.3 ロケール定義のCompilation(必要な場合)

特定の状況では、アプリケーションソフトウェアは、locale settingsに応じて文字 を表示する方法に関する知識を必要とします。最も一般的な理由は、sshをボード に接続する場合です。これは、sshがshell sessionのセットアップ時にclientのlocale settingsをserverの環境にコピーするためです。

これはwarning messagesのようにつながる可能性があります

bash: warning: setlocale: LC\_CTYPE: cannot change locale (en\_US.UTF-8)

このようなエラーメッセージが表示された場合、どのlocaleが欠落しているかは明 らかです。エラーが発生する前にこれを解決するには、どのlocalesが必要かを確認 してください。

#### # locale

LANG=en\_US.UTF-8 LANGUAGE= LC\_CTYPE="en\_US.UTF-8" LC\_NUMERIC="en\_US.UTF-8" LC\_TIME="en\_US.UTF-8" LC\_COLLATE="en\_US.UTF-8" LC\_MONETARY="en\_US.UTF-8" LC\_MESSAGES="en\_US.UTF-8" LC\_PAPER="en\_US.UTF-8" LC\_NAME="en\_US.UTF-8" LC\_ADDRESS="en\_US.UTF-8" LC\_TELEPHONE="en\_US.UTF-8" LC\_MEASUREMENT="en\_US.UTF-8" LC\_IDENTIFICATION="en\_US.UTF-8" LC\_ALL=

利用可能なlocalesと比較してください。

# locale -a
C
C.UTF-8
POSIX

この例では、どのlocaleが欠落しているかが非常に明らかなので、追加してみましょう。

# locale-gen en\_US.UTF-8
Generating locales...
en\_US.UTF-8... done

必要なlocaleは、ssh接続が行われているコンピューターによって異なることに注 意してください。スムーズなsshセッションを実現するには、世界中のさまざま な場所のユーザーがボードにさまざまなlocalesをインストールする必要がありま す。 UARTポートのshellは、デフォルトで含まれているPOSIX localeに基づいてい ます。

en\_US.UTF-8はかなりユビキタスであるため、すでにディストリビューションにインストールされています(上記のセッション例では反対のことが示されていますが)。

# 4.5 desktopの使用

Xillinux desktop (Z-Turn Lite、Zedboard、およびZybo) は、他のLubuntu desktopと まったく同じです。 (Micro)SDカードのデータ帯域幅が比較的低いため、アプリ ケーションのロードがやや遅くなる場合がありますが、desktop自体はかなり応答 性が高くなります。

追加のパッケージは、他のUbuntuディストリビューションと同様に"apt-get"でイン ストールできます。

Ubuntuオペレーティングシステム全体をaptでアップグレードすることは不可能で あり、失敗し、システムがbootを再度実行する可能性がなくなります。

# 4.6 シャットダウン/再起動

システムの電源を切るには、デスクトップの右下のアイコン(使用可能な場合) を選択し、["Shutdown"]をクリックするか、その他のオプションを適切に選択しま す。 "Lock Screen"は何もしません。

または、shell promptで次のように入力します。

# halt

"System Halted"を示すテキストメッセージがUART console(および存在する場合は 画面)に表示されたら、ボードの電源をオフにしても安全です。

bitstreamをFPGA(PL)パーツにリロードすることを含むrebootの場合、デスクトップメニューでrebootオプションを選択するか、次のように入力します。

# reboot

これは必ずしも外部ハードウェアコンポーネント(サウンドチップなど)をリセットするわけではないことに注意してください。

# 4.7 ここから何をすべきか

Zynqボードは、あらゆる目的でLinuxを実行するコンピューターになりました。 Xillybus IP coreを介してlogic fabricと対話するための基本的な手順は、Getting started with Xillybus on a Linux hostにあります。Xillybus用のdriverはすでにXillinuxディ ストリビューションにインストールされているため、インストールに関するガイド の部分はスキップできます。

段落5.1は、アプリケーション固有のlogicをLinuxオペレーティングシステムと統合 することを示しています。

Xillinuxにはgcc compilerとGNU makeが含まれているため、通常のコンピュータプ ログラムのcompilationをボードのprocessorsで直接実行できることに注意してくだ さい。 apt-getを使用して、ディストリビューションに追加のパッケージを追加する こともできます。

# 5

# 変更を加える

# 5.1 カスタムlogicとの統合

Xillinux ディストリビューションは、アプリケーション logic と簡単に統合できるように設定されています。データ ソースとデータ コンシューマーを接続するためのフロント エンドは、xillydemo.v または xillydemo.vhd ファイルです (優先言語によって異なります)。 boot partition kit 内の他のすべての HDL ファイルは、Linux host と logic fabric 間のデータ転送として Xillybus IP core を使用する目的で無視できます。

カスタムlogic designsを含む追加のHDLファイルを、段落3.3に示されているプロ ジェクトに追加して、最初に行ったのと同じ方法で再構築することができます。更 新されたlogicを使用してシステムのbootを実行するには、新しいxillydemo.bitを(Micro)SDカー ドのboot partitionにコピーして、既存のカードを上書きします。 3.5項に示すよう に、xillydemo.bitをboot partitionにコピーするためにZynqボード自体を使用できるこ とに注意してください。

最初の配布展開の他の手順を繰り返す必要がないため、logicの開発サイクルはかなり迅速かつ簡単です。

JTAGを介したPLパーツのプログラミングはサポートされていません。

Xillybus IP coreをカスタムapplication logicに接続する場合は、FIFOsを介しての みXillybus IP coreと対話し、少なくとも最初の段階では、FIFOの動作をlogicで模倣 しようとしないことを強くお勧めします。

これの例外は、Xillybusをblock RAMまたはregistersに接続する場合です。この場合、xillydemoモジュールに示されている方法に従う必要があります。

xillydemo モジュールでは、FIFOs を使用して、host から到着し、host に戻るデー タの loopback を実行します。 FIFOs の両側が Xillybus IP core に接続されているた め、core は独自のデータ ソースおよびデータ コンシューマーとして機能します。 より有用なシナリオでは、FIFO の一方の端のみが Xillybus IP core に接続され、も う一方の端はアプリケーション データ ソースまたはデータ コンシューマーに接続 されます。

xillydemo モジュールで使用される FIFOs は、両側が Xillybus のメイン clock によっ て駆動されるため、両側に共通の clock を 1 つだけ受け入れます。実際のアプリ ケーションでは、bus clock 以外の clock でデータ ソースとデータ コンシューマー を駆動できるように、読み取りと書き込み用に個別の clocks を持つ FIFOs に置き 換えることが望ましい場合があります。これにより、FIFOs は仲介者としてだけで なく、適切な clock domain crossing に対しても機能します。

Xillybus IP coreは、FPGAからhostまでのstreamsに対して、(First Word Fall Throughではなく)プレーンなFIFOを想定していることに注意してください。

次のドキュメントは、カスタムlogicの統合に関連しています。

- logic design用のAPI: Xillybus FPGA designer's guide
- Linux hostの基本概念: Getting started with Xillybus on a Linux host
- プログラミングアプリケーション: Xillybus host application programming guide for Linux
- カスタムXillybus IP coreのリクエスト: The guide to defining a custom Xillybus IP core

#### 5.2 他のボードを使用する

Z-Turn Lite、Zedboard、MicroZed、または Zybo 以外のボードで Xillinux を実行す る前に、特定の変更が必要になる場合があります。

ただし、手順が難しいため、Xillinuxを他のハードウェアに適合させることはお勧め しません。経験によれば、Xillinuxを適応させる目的が、Xillybus IP coreを使用する こと以外である場合、最初から始める方が簡単です。

これは注意を払うべき問題の部分的なリストです。

- 購入したボードには、参照としてXMLファイルが必要です(ps7\_system\_prj.xmlとして使用するため)。このファイルには、MIOピンの事実上の使用やDDRピンの電気的パラメータなど、processorの設定が含まれています。推奨される方法は、少なくとも開始点として、参照ファイルを採用することです。
- XMLファイルを参照として採用する場合は、参照ファイルの内容に関係なく、FPGA CLK1(FCLK\_CLK1)を100MHzに設定する必要があります。

- 手動で変更を行う場合は、processor coreのMIO割り当てに注意を払う必要が あります。ARM coreには54個のI/O pinsがあり、固定配置でチップ上の物理ピ ンにルーティングされます。ARM coreは、プロジェクトのblock designで構 成され、これらのピン(USBインターフェイス、Ethernetなど)に特定の役割 を割り当てます。これらの役割は、これらのピンがボード上で配線されてい るものと一致する必要があります。
- processorの構成(つまりXML file)に変更が加えられた場合は、新しいXMLファイルから派生したFSBL (First Stage Boot Loader)とU-boot binaryに基づいて、boot.binを再構築する必要があります。Vivadoのblock designツールで行われた変更は、FSBLの一部である初期化ルーチンを通じて有効になります。このルーチンは、Vivadoで行われた設定を反映する値を使用して、ARM processorのregistersに書き込み、SDKにエクスポートします。Vivadoプロジェクトのprocessorのパラメーターは正確でない可能性があるため、バンドルで使用可能なXPSプロジェクトに基づいてFSBLを生成する必要があることに注意してください。U-bootのソースを設定するには、/usr/src/xillinux/uboot-patches/のREADMEファイルを参照してください。
- あるいは、"poke"の機能により、registersの設定の変更を特定することで、boot.binの 再構築を回避できる場合もあります。 5.6項を参照してください。
- 新しい設定を反映するために、devicetree.dtbで変更を加える必要がある場合 もあります。既存のDTB(DTS形式)のソースは、Linux kernelのソースにあ ります(段落6.2を参照)。
- VGA/DVI出力(該当する場合)は、目的のボードに一致させる必要があります。これは、src/サブディレクトリのxillybus.vファイルを編集することによって行われます。 "system"モジュールから到着する信号は8ビット幅であり、4ビットへの切り捨てはxillybus.vで行われることに注意してください。したがって、これらの信号をVGA/DVI用のエンコーダチップに接続するのはかなり簡単です。

### 5.3 システム内のclocksの周波数を変更する

ARM processor の core は、一般に FCLK\_CLKn と呼ばれる logic fabric で使用する 4 つの clocks を提供します。 U-boot がロードされる前に、周波数が FSBL (First Stage Boot Loader) によって設定されることに注意することが重要です。

したがって、clocksの周波数はVivadoで設定されていますが、これらの周波数は、timing constraintsの伝搬と、SDK上のcompiledであるbare-metalアプリケーションによる初期化にのみ有効です。

ハードウェアアプリケーションが異なる周波数を必要とする場合は、次の一連のア クションが推奨されます。

- Vivadoのclockの周波数を更新します。
- ネットリストを再構築します(これは、.ncfファイルのtiming constraintsを更 新するために必要です)
- プロジェクトをSDKにエクスポートし、これに基づいてFSBL application projectを作成します。
- Vivadoのレポートから、目的の設定に必要なregistersの設定を確認してください。
- 5.6項で説明されているように、"poke"機能を使用して、必要に応じて調整します。

各ステップの実行方法の詳細については、Xilinxのガイドを参照してください(最後のステップを除く)。

# 5.4 PL logicのGPIO I/Oピンを引き継ぐ

#### 5.4.1 Z-Turn Lite

Z-Turn Liteボード自体は、ラボの目的でI/Oピンにアクセスする便利な方法を提供していませんが、Z-Turn Lite IO Cape boardに接続すると、HDMIインターフェイスに加えて、標準コネクタを介して68 I/O pinsとブッシュボタンが露出します。

これらの68ピンはすべて、標準のフラットリボンケーブルを接続できる2つの40ピンコネクタJ3およびJ8に配線されています。 IO Cape boardには、J3およびJ8とピンを共育するいくつかの追加コネクタがあります。追加のコネクタのピンはすべてJ3およびJ8で使用できるため、これらのピン用のXillydemoのtop-level moduleの ポートは、J3およびJ8という名前のベクトルであり、pin placement constraintsはそれらを対応するコネクタにルーティングします。

J3とJ8の両方のVerilog / VHDLのポートのベクトルは、コネクタのピン番号から3を 引いたものに対応します。Verilog / VHDLの信号J3[0]は、物理ピンJ3/3に送られま す。 J3[1]はJ3/4などに接続され、J3[33]はJ3/36に接続されます。同じことがJ8に も当てはまります。

簡単にするために、J8に属するすべてのピンはxillydemo.vおよびxillydemo.vhdでprocessorのGPIOピンに接続され、processorで実行されているソフトウェアから直接制御できます。 J3のすべてのピンはxillydemo.vおよびxillydemo.vhdによってローに駆動され、関連

Getting started with Xillinux for Zynq-7000

48

するxillydemoモジュールファイルを変更することにより、アプリケーションlogicで 簡単に利用できます。

GPIOへのピンとapplication logicによって駆動されるピンのこの分割も、xillydemoモジュールの配線を変更することで簡単に変更できます。 GPIOとして使用されるピンの数を変更する場合は、それに応じてxillybusモジュールのgpio\_widthインスタンス化パラメーター(汎用)を変更する必要があります。現在35であり、J8コネクタに接続される34のI/Oピンと、Cape Boardの押しボタン用の1つのGPIOを占めています。

また、前述のように、ボード上にはJ3およびJ8とピンを共有する追加のコネクタが あり、これらは引き続き使用できます。ただし、これには、Cape Boardの回路図の どこにどのピンが配置されているかを調べる必要があります。

このピン共有の副作用の1つは、代替コネクタによってI<sup>2</sup>Cとして使用される一 部のピンのCape boardにpull-upsがあることです:J3[19]、J3[18]、J8[28]、およ びJ8[31] (Verilog / VHDLベクトル信号表記を使用)。これらはボード上に抵抗を備 えたpull-upsであるため、J3およびJ8コネクタでこれらのピンを使用する場合でも 育効です。

HDMIコネクタは独立しており、J3、J8、または他のコネクタとピンを共育しません。

#### 5.4.2 ZedboardおよびZybo

ZedboardおよびZyboボードでは、多くの物理I/OピンがARM processorのGPIOポート(PS)に接続されているため、これらのピンをLinuxから直接制御および監視できます。ただし、これらの物理ピンを代わりにFPGA logic(つまり、PL)に接続することが望ましい場合がよくあります。

I/OにZynqのPLピンを使用する手法は、他のXilinx FPGAとまったく同じです。 信号はトップレベルモジュール(xillydemo.vまたはxillydemo.vhd)で入力、出 力、またはinoutsとして公開されます。これらの信号への物理ピンの割り当て は、xillydemo.xdcで行われます。

ビンはGPIO信号として使用されるため、processorから取り外され、PLパーツに渡 されます。たとえば、XDCファイルの次の行であるmy\_outputをピンU5に表示する 場合は、

set\_property -dict "PACKAGE\_PIN U5 IOSTANDARD LVCMOS33" [get\_ports "PS\_GPIO[55]"]

を

Getting started with Xillinux for Zynq-7000

49

set\_property -dict "PACKAGE\_PIN U5 IOSTANDARD LVCMOS33" [get\_ports "my\_output"]

に置き換えることができます。

ただし、この置換を行うと、PS\_GPIO[55]にピン割り当てがなくなります。 Xilinxのツールがimplementation中にこのポートを自動的に配置する可能性があります が、削除されたPS\_GPIOにはI/Oピンを割り当てることをお勧めします。別の方法 は、以下で説明するように、信号を除去することです。

したがって、これらの排除されたPS\_GPIO信号には2つの解決策があります。

- 簡単な方法:デバイス上の未使用のピンを見つけて、これらのピンを削除されたPS\_GPIO信号に割り当てます。これはあまりクリーンなソリューションではありませんが(GPIOピンはボード上のすべてのものに接続されています)、GPIOsはデフォルトで入力であるため、実質的に無害です。GPIOが誤ってソフトウェアによって駆動されない限り、これらのピンの電気的状態は維持されます(可能性は低いです)。たとえば、Zedboardでは、FMCコネクタが多くの未使用のピンを供給します。
- より難しい方法: PS\_GPIOピンの数を減らす。これは、空のピンが少ないZyboで必要になる場合があります。

以下では、2番目の解決策について説明します。たとえば、ピンをPLからの信号 に置き換えるために、PS\_GPIO[55:48]がXDCファイルから削除されたと仮定しま す。低いPS\_GPIOインデックスのピンが必要な場合は、削除されたPS\_GPIO信号 が、最も高いインデックスのピンを引き継ぐ必要があり、後者は削除されること に注意してください。PS\_GPIOインデックスの特定の範囲を削除する可能性はな く、最大インデックスを減らすだけです。

XDCファイルにピン割り当てがあるものを反映するために、xillydemo.v/vhdではPS\_GPIOの幅を小さくする必要があります。

ただし、これだけでは不十分です。この状態でプロジェクトをビルドしようとする と、これらのピンに対してcritical warningsが発行されます(high-ZおよびGNDで、 これらが複数駆動されていると主張する可能性があります)。

これを解決するには、次の部分でvivado-essentials/system.vを編集します。

インデックス範囲(つまり、i<56パーツ)を使用されているGPIOsの数(例では48)に減らします。

Vivadoのリビジョンによっては、信号の幅を調整する必要がある場合もあります。

block designでGPIOの幅を修正する必要がある場合: Vivadoのメインウィンドウ で、左側の列の["Open Block Design"]をクリックします。processor block (processing\_system\_7\_0. キング付き)を右クリックし、"Customize block"を選択します。左側の列で"MIO Configuration"を選択し、"I/O Peripherals"階層を展開して、GPIO階層(下部)を展 開します。 EMIO GPIO (Width)パラメータは現在、GPIOピンの数である56になっ ています。必要な数(この例では48)に減らします。

# 5.5 7020MicroZedでの作業

MicroZed で使用可能な boot partition kit は、デフォルトで 7010 MicroZed ボードを対象としています。ただし、Vivado プロジェクトの作成に使用される xillydemo-vivado.tcl ファイル (つまり、選択した言語に応じて、バンドル内の verilog/xillydemo-vivado.tcl または vhdl/xillydemo-vivado.tcl) に小さな変更を加えた 後、Vivado を使用して 7020 MicroZed を操作することは可能です。

キットを解凍した直後(およびVivadoで使用する前)に、ファイルを編集して、次のように行を変更する必要があります。

set thepart "xc7z010clg400-1"

(11行目あたり)から

set thepart "xc7z020clg400-1"

残りのビルドプロセスはまったく同じです。

# 5.6 hardware registersのboot以前の操作("poke")

boot.bin ファイルを再構築せずに、ARM processor のハードウェア設定にわずかな 変更を加えることが望ましい場合がよくあります (段落 5.3 では、典型的な再構築 シーケンスについて説明しています)。

たとえば、processorのMIO/EMIO構成にわずかな変更を加えると、registersの設定 にいくつかの変更が加えられます。これは、システムの設定をソフトウェアツール にエクスポートするときに生成されるレポートの違いを探すことで簡単に推測でき ます。

processorのhardware registersは、TRMまたはug585とも呼ばれるXilinxのZynq-7000 AP SoC Technical Reference Manualに記載されています。

registersを操作するために、エントリがkernelのdevice treeに追加されます(通常、Linux kernelソースで提供されているそれぞれのDTSファイルを編集します。段落6.2を参照してください)。

次の例のようなエントリは、device treeの階層の任意の場所に追加されます(できれば"chosen"エントリの後に)。

```
poke {
```

```
compatible = "xillybus,poke-1.0";
sequence = < 0 0xf8002000 0
0 0xf800200c 0
0 0xf8002018 0
1 0xf800200c 0x20
0 0xf8002018 0
1 0xf8002018 0
1 0xf800200c 0x21
0 0xf8002018 0
0 0xf8002018 0
;
```

"sequence"パーツは、registerの読み取りと書き込みの目的のシーケンスを設定す るように変更する必要があります。各操作は、要素の"sequence"配列の3つの値に よって定義されます。トリプレットの数(したがって操作)に制限はありません。 tabsと行ごとに3つの値を使用する、上記の"sequence"エントリのフォーマットに は、構文上の重要性はありません。重要なのは、各トリプレットが次のように操作 を表すことです。

• 最初の要素:読み取りまたは書き込み。値0は読み取りを意味し、それ以外の

Getting started with Xillinux for Zynq-7000

};

場合は書き込みを意味します。

- 2番目の要素:アドレス。32ビットで整列されている必要があります(アドレスの2LSBsはゼロである必要があります)。
- •3番目の要素:書き込む値。読み取り操作では無視されます。

操作は、device treeエントリにリストされている順序で実行され、各操作の間に予 測できない遅延が発生します。

上記の例では、実用的な意味はありませんが、processorのttc2 (Triple Timer Counter 2)のregistersが操作されます。最初の3つの操作は、デモンストレーションのため にregistersを読み取ります。次に、カウンターが短時間有効になり、カウンター 値が2回読み取られて変化していることを示してから、カウンターが無効になりま す。この後、カウンター値が再度2回読み取られ、停止したことが示されます。

これらの操作の結果は、serial console (UART)で使用可能なkernelのmessage log、 および/またはshell promptのdmesgコマンドで確認できます。

0.000000] poke read addr=f8002000: value=00000000 Г 0.000000] poke read addr=f800200c: value=00000021 [ 0.000000] poke read addr=f8002018: value=00000000 [ 0.000000] poke write addr=f800200c: value=00000020 0.000000] poke read addr=f8002018: value=00000009 ſ 0.000000] poke read addr=f8002018: value=00004f68 Γ 0.000000] poke write addr=f800200c: value=00000021 Γ 0.000000] poke read addr=f8002018: value=000013ec Γ 0.000000] poke read addr=f8002018: value=000013ec Г

もちろん、0xf8002018から読み取られる値は、実行中のカウンターから読み取られ るため、異なります。

register の変更は、device driver がロードされる前に、kernel の boot プロセスの 早い段階で行われます。ただし、Linux が boot プロセスを開始する前に、U-boot が ARM processor のハードウェア周辺機器のいくつかをセットアップするため、 それらはすでにアクティブになっていることに注意してください。また、ARM processor の基本機能 ( clocks や interrupts など) に関連する registers を変更する と、processor 自体の適切な機能が損なわれる可能性があることにも注意してくだ さい。これは、"poke" の実行時に kernel によって interrupts が無効にされていても 発生する可能性があります。

kernelのメモリ管理またはハードウェア自体のいずれかによって許可されていな いアドレスにアクセスしようとすると、kernel Oops、kernel panicが発生し、場合

によっては完全にフリーズします。後者の2つは、boot障害を引き起こします。 "imprecise external abort (0x406)"を理由とするkernel panicは、ハードウェア的に不 正なアドレスにアクセスしようとしたことが原因である可能性があります。

さらに、初期のkernel consoleメッセージは、生成された段階で内部memory bufferに保存され、後の段階(serial portのセットアップ時)でのみconsoleに書 き込まれるため、早期のフリーズによって出力がなくなる可能性があります。 consoleにまったく-U-bootの"done, booting the kernel"メッセージの後に何も表示されません。

したがって、kernel messagesがconsoleに表示されない場合、必ずしもkernelが起動しなかったことを意味するわけではありません。これは、メモリに格納されていたkernel messagesがconsoleに書き込まれる前のフリーズの結果である可能性があります。その理由は、registerの違法な変更である可能性があります。

"poke"機能は、Xillinux-2.0のkernelに特にパッチを適用することによって追加された ものであり、メインラインLinux kernelsの一部ではありません。

# 6

# Linux $/ - \land$

# 6.1 全般的

このセクションには、Xillinuxに固有のLinux関連のトピックが含まれています。 XillybusおよびLinuxのより広いビューは、次のドキュメントに記載されています。

- Getting started with Xillybus on a Linux host
- Xillybus host application programming guide for Linux

# 6.2 Linux kernel Compilation

そのサイズのため、完全な Linux kernel は Xillinux ディストリビューションには含まれていませんが、Github からダウンロードできます。

\$ git clone https://github.com/xillybus/xillinux-kernel.git

Xillinux-2.0で使用されるkernelの正確な複製については、"xillinux-2.0a"タグを確認 してください。目的のcross compiler上のkernelビルド環境に次の形式で通知しま す。

\$ export CROSS\_COMPILE=/path/to/crosscompiler/arm-xilinx-linux-gnueabi-

次に、Xillinux-2.0に付属するkernelのcompilationに使用される.configファイルを取 得します。

\$ make ARCH=arm xillinux\_defconfig

次に、kernelのcompilationを実行します。

```
$ make ARCH=arm -j 8 uImage modules LOADADDR=0x8000
```

Device Tree Blobsをビルドするには、上記のようにcross compilerおよび.configファ イルを設定した後、次のコマンドを使用できます。

```
$ make ARCH=arm dtbs
[ ... ]
DTC arch/arm/boot/dts/xillinux-microzed.dtb
DTC arch/arm/boot/dts/xillinux-zedboard.dtb
DTC arch/arm/boot/dts/xillinux-zybo.dtb
DTC arch/arm/boot/dts/xillinux-zturn-lite.dtb
```

DTBファイルは、コマンドの応答で示されているように、arch/arm/boot/dts/にあります。

# 6.3 kernel modules ⊕Compilation

Xillinuxディストリビューションには、実行中のkernelのcompilation headersが付属 しています。これは、kernel自体のcompilationを実行するには十分ではありません が、kernel modulesのcompilationをプラットフォーム上で直接実行できます。

ツリー外のkernel moduleのcompilationの標準的な方法は、特定のモジュールのcompilationを 実行するように指示するenvironment variableをセットアップした後、kernel自体の ビルド環境を呼び出すMakefileを使用することです。

単一のソースファイルexample.cで構成されるkernel moduleのネイティブcompilation (Zynq processor自体によって実行される)の最小Makefileは、次のとおりです。

```
ifneq ($(KERNELRELEASE),)
obj-m := example.o
else
TARGET := $(shell uname -r)
PWD := $(shell pwd)
KDIR := /lib/modules/$(TARGET)/build
default:
          @echo $(TARGET) > module.target
          $(MAKE) -C $(KDIR) SUBDIRS=$(PWD) modules
endif
```

モジュールの名前"example"は、"obj-m"行でのみ言及されていることに注意してください。これは、Makefileごとに異なる唯一のものです。

このMakefileを使用すると、通常、次のようなcompilationセッションが発生します (ボード自体で実行されます。これはcross compilationではありません)。

```
# make
make -C /lib/modules/4.4.30-xillinux-2.0/build SUBDIRS=/root/example modules
make[1]: Entering directory '/usr/src/linux-headers-4.4.30-xillinux-2.0'
CC [M] /root/example/example.o
Building modules, stage 2.
MODPOST 1 modules
CC /root/example/example.mod.o
LD [M] /root/example/example.ko
make[1]: Leaving directory '/usr/src/linux-headers-4.4.30-xillinux-2.0'
```

## 6.4 サウンドサポート

#### 6.4.1 全般的

ZedboardおよびZyboボードは、それぞれAnalog DevicesのADAU1761およびSSM2603チッ プセットによる録音と再生をサポートします。これらは、Zynqデバイスのlogic fabric (PL)ピンにのみ接続されます。

明らかな機能を除いて、サウンドサポートパッケージは、Xillybus IP coreを使用し てデータを転送したり、SMBus/I<sup>2</sup>Cを介してチップをプログラムしたりする方法も 示しています。

Xillinuxは、専用のXillybus streamsを、現在のLinuxのサウンド用の最も一般的な ツールキットであるPulseaudioとインターフェースすることにより、ネイティブに サウンドをサポートします。その結果、サウンドカードを必要とする事実上すべて のアプリケーションは、システムのデフォルトの入力および出力としてボードのサ ウンドチップを適切に使用します。

Pulseaudio daemonをオフにして、Xillybus streams (/dev/xillybus\_audio)を直接操 作することもできます。これは、他のアプリケーションのネイティブ機能を失うと いう犠牲を払って、device fileを開くだけのより単純なプログラミングインターフェ イスを提供します。

Linux サウンド カードの一般的なアプローチとは異なり、Xillybus host driver がと にかくデータ転送を処理するため、サウンド インターフェイス専用の kernel driver (たとえば ALSA) はありません。 Pulseaudio には "padsp" ユーティリティを使用し

てこのインターフェイスを偽造する機能があるため、/dev/dsp で動作することを期待しているプログラムにとっても、これは重要ではありません。

#### 6.4.2 使用法の詳細

デフォルトでは、サウンドはヘッドホンジャック(黒)で再生されます。 Zedboardでは、同じ出力がLine Out(緑)にも送られます。録音にはマイク入力(ピン ク)のみを使用しますが、次に説明するように変更することができます。

#### 6.4.3 関連するboot scripts

ZedboardとZyboでのサウンドのセットアップに関連する2つのタスクがあります。 オーディオチップのプログラミングとPulseaudio daemonの起動です。

最初のタスクでは、2つのsystemd unit filesが/etc/systemd/system/に配置されています。

- xillinux sound.service: 起動時に/usr/local/bin/xillinux-soundを起動します。
- xillinux\_sound.path:/dev/xillybus\_smbが表示されるのを待つようにsystemdに 指示し、その場合は、前述のserviceを起動します。これはudevに基づくので はなく、/devを監視しているinotifyに基づいていることに注意してください。

/usr/local/bin/xillinux-soundは、実行するボードを識別し、必要に応じてscript /usr/local/bin/zybo\_sound\_setup.plまたは/usr/local/bin/zedboard\_sound\_setup.plを実行 します。

Pulseaudio daemonは、/etc/systemd/user/に存在するユーザーサービスユニット ファイルxillinux\_pulseaudio.serviceにより、ユーザーがシステム上で最初のログイ ンセッションを作成したときに開始されます。

Xillinuxは、シリアルconsoleおよび画面consoleでrootユーザーに自動ログインする ため、システムのbootが完了した直後にPulseaudioが開始されます。

Pulseaudioをrootとして実行することは、マルチユーザーコンピューターでは推奨 されませんが、Xillinuxはデフォルトユーザーとしてrootで実行されるため、これは 最も問題の少ないオブションです。

/dev/xillybus\_audioに直接アクセスする必要がある場合は、サービスを無効にする必要があります。

# systemctl --global disable xillinux\_pulseaudio
Removed symlink /etc/systemd/user/default.target.wants/

xillinux\_pulseaudio.service.

zybo\_sound\_setup.pl と zedboard\_sound\_setup.pl は Perl scripts で、オーディオ チップの registers を正しく動作するようにセットアップします。 Perl に慣れて いないプログラマーにとっても、かなり簡単です。 script は、/dev/xillybus\_smbus device file を使用して、チップの  $I^2C$  bus でトランザクションを開始します。

zedboard\_sound\_setup.pl を編集して、オーディオ チップの異なる設定を実現できます。特に、Line In 入力が録音に必要なソースである場合、

```
write_i2c(0x400a, 0x0b, 0x08);
write_i2c(0x400c, 0x0b, 0x08);
```

の行を次のように置き換える必要があります。

```
write_i2c(0x400a, 0x01, 0x05);
write_i2c(0x400c, 0x01, 0x05);
```

同様に、zybo\_sound\_setup.plを編集して、

write\_i2c(0x04, 0x14);

を

write\_i2c(0x04, 0x10);

に置き換え、Line Inを記録に使用することができます。

#### 6.4.4 /dev/xillybus\_audioに直接アクセスする

/dev/xillybus\_audioは、再生用に直接書き込むことも、録音用に読み取ることもで きます。 sample formatはオーディオサンプルあたり32ビットで、little Endian形式 の2つの16ビットsigned integersに分割されています。最も重要な単語は左チャネル に対応します。

サンプリングレートは48000 Hzに固定されています。

このサンプリングレートのWindows WAVファイルは、/dev/xillybus\_audioに直接書 き込まれた場合に正しく再生される可能性があります(headerは約1 msでも再生さ れます)。

# cat song.wav > /dev/xillybus\_audio

応答が

-bash: /dev/xillybus\_audio: Device or resource busy

の場合、別のprocessがdevice fileを書き込み用に開いている可能性があります (Pulseaudio daemonの可能性があります)。 device fileを開いて、あるプロセスによる読み取りと別のプロセスによる書き込みを行うことは問題ありません。

#### 6.4.5 Pulseaudioの詳細

Pulseaudioは、いくつかの専用Pulseaudioモジュール、module-file-sinkおよびmodule-file-sourceを介して/dev/xillybus\_audio device fileと対話します。それらのソースは、Xillinuxのfile systemの/usr/src/xillinux/pulseaudio/にあります。

これらのモジュールは、UNIX pipesをデータsinksおよびソース(module-pipesinkおよびmodule-pipe-source)として使用するための標準Pulseaudioモジュール のわずかな変更です。

モジュールは、/etc/pulse/default.paの次の2行により、Pulseaudioの起動時に自動的にロードされます。

load-module module-file-sink file=/dev/xillybus\_audio rate=48000
load-module module-file-source file=/dev/xillybus\_audio rate=48000

これらのモジュールは、他に選択肢がないため、システムのサウンドインターフェ イスとして自動的に選択されます。

#### 6.5 OLEDユーティリティ(Zedboardのみ)

デフォルトでは、Xillinuxはboot中にアクティビティメーターユーティリティを開始 し、およそCPUの使用率とSD flash diskのI/Oレートを表示します。

CPUのパーセンテージは、/proc/statに基づいており、アイドル状態になっていない 時間はすべてCPUの使用時間と見なされます。

SDIOトラフィックの推定は、割り込みがそれぞれのdriverに送信される速度に基づいて行われます。このリソースを完全に活用するための既知の数値はありません。 むしろ、ユーティリティは、以前の測定によれば、最大と思われる割り込みレート に対して100%を表示します。

ボードのOLEDにグラフィック出力を表示するために、bitmapはDigilentのdriverに よって作成された/dev/zed\_oledに送信されます。このdriverは、SPIデータをbitbangingメカニズムを備えたOLEDデバイスに送信し、clockとソフトウェア内の

データを切り替えます。したがって、この方法で1秒間に数回512バイトを送信す るCPUの消費量はわずかですが、システム全体のパフォーマンスへの影響は最小限 です。

このユーティリティのパラメータを変更するには、/usr/local/bin/start\_zedboard\_oledを 編集します。これは、次のコマンドに要約されます。

/usr/local/bin/zedboard\_oled /proc/irq/\$irqnum/spurious 4 800

アプリケーションzedboard\_oledは、次の3つの引数を取ります。

- SDIO関連の割り込みを監視するための/procファイル。 \$irqnumは、mmc0デバイスのIRQ番号です。
- OLEDディスプレイが更新される速度(1秒あたりの回数)。
- SDIO割り込みレートの100%と見なされるもの(1秒あたりの割り込み数)。
   現在の数字は試行錯誤によって発見されました。

boot中にこのユーティリティが起動されないようにするには:

# systemctl disable zedboard\_oled.path
Removed symlink /etc/systemd/system/paths.target.wants/zedboard\_oled.path.

# 6.6 その他の注意事項

kernel 3.12以降Linux GPIO driverに変更がありますが、Xillinux-1.3と同じGPIO driverがXillinux-2.0で使用され、Xillinux-1.3の動作と番号付けが保持されます。

新しいGPIO driverを使用するには、device treeエントリをcompatible = "xlnx,ps7gpio-1.00.a"に変更して、"xlnx,zynq-gpio-1.0"と表示します。

 driverはクアッドビットインターフェイスをサポートしていますが、Quad SPI flashは1ビット幅のbusを備えたLinux kernelによってアクセスされます。
 関連するdevice treeエントリは、クアッドビットインターフェイスを育効 にするために変更できます。これは、同じdevice treeをkernel 3.12(つま り、Xillinux-1.3)で使用できるようにするためのデフォルト設定ではありません。

7

# トラブルシューティング

# 7.1 implementation中のエラー

Xilinxのツールのリリース間のわずかな違いにより、bitfileを作成するためのimplementationの 実行に失敗することがあります。

問題がすぐに解決されない場合は、Xillybusのフォーラムで支援を求めてください。

http://forum.xillybus.com

失敗したブロセスの出力ログ、特にツールによって報告された最初のエラーの前後に添付してください。また、designでカスタム変更が行われた場合は、これらの変更について詳しく説明してください。また、使用されたISE/Vivadoツールのバージョンを明記してください。

このエラーがVHDL用のimplementation上のVivadoによって発行された場合:

| ERROR: [Place 30-58] IO placement is infeasible. Number of unplaced terminals (3) is greater than number of available sites (2) |
|----------------------------------------------------------------------------------------------------|
| The following Groups of I/O terminals have not sufficient capacity:                                                             |
| Bank: 35:                                                                                                    |
| The following table lists all user constrained IO terminals                                                                     |
| Please analyze any user constraints (PACKAGE_PIN, LOC, IOSTANDARD ) which may cause a feasible placement to be impossible.      |
| The following table uses the following notations:                                                                               |
| cl - is IOStandard compatible with bank? 1 - compatible, 0 is not                                                               |
| c2 - is IO VREF compatible with INTERNAL_VREF bank? 1 - compatible, 0 is not                                                    |
| m c3 – is IO with DriveStrength compatible with bank? 1 – compatible, 0 is not                                                  |
| ++                                                                                                    |
| BankId   IOStandard   c1   c2   c3   Terminal Name                                                                              |
| ++                                                                                                    |
| 35  LVCMOS18   1   1   1   PS_CLK                                                                                               |
| 35  LVCMOS18   1   1   1   PS_PORB                                                                                              |
| 35  LVCM0S18   1   1   1   PS_SRSTB                                                                                             |

3.3項に記載されているようにxillydemo.vhdを編集してください。

同じ問題に起因する別の考えられるエラー:

ERROR: [Drc 23-20] Rule violation (NSTD-1) Unspecified I/O Standard

```
Problem ports: PS_CLK, PS_PORB, PS_SRSTB.
ERROR: [Drc 23-20] Rule violation (RTSTAT-1) Unrouted net ...
ERROR: [Drc 23-20] Rule violation (UCIO-1) Unconstrained Logical Port ...
```

# 7.2 USBキーボードとマウスの問題

ほとんどすべてのUSBキーボードとマウスは、互換性のある動作の標準仕様を満た しているため、認識されないデバイスで問題が発生する可能性はほとんどありませ ん。何か問題が発生したかどうかを最初に確認することは次のとおりです。

- Zedboardのみ:正しいUSBプラグを使用していますか?これは、電源スイッチから離れた、"USB OTG"とマークされたものである必要があります。
- Zedboardのみ:デバイスへの5Vの供給はありますか? JP2ジャンパーはイン ストールされていますか? Zedboardの電源がオンの状態で、光学式USBマウ スを接続し、LEDがオンになることを確認します。
- USB hubを使用する場合は、キーボードまたはマウスのみをボードに直接接続してみてください。

役立つ情報は、一般的なシステムログファイル/var/log/syslogに含まれている場合が あります。 "less /var/log/syslog"でコンテンツを表示すると、役立つ場合がありま す。さらに良いことに、"tail -f /var/log/syslog"と入力すると、新しいメッセージが到 着するとconsoleにダンプされます。 USB busのイベントは、検出された内容とイ ベントの処理方法に関する詳細な説明を含め、常にこのログに記録されるため、こ れは特に便利です。

shell promptはUSB UARTからもアクセスできるため、キーボードの接続に失敗した 場合でも、シリアル端末でログを表示できることに注意してください。

### 7.3 file system mountの問題

経験によれば、適切な(Micro)SDカードが使用され、ボードの電源を切る前にシステムが適切にシャットダウンされた場合、(Micro)SDカードのデータにまったく問題はありません。

ext4 file systemは次のmountのjournalで修復されるため、root file systemのunmountingを 使用せずにボードの電源をオフにしても、file system自体に永続的な不整合が発生 する可能性はほとんどありません。ただし、電源がオフになったときに書き込み用

に開かれたファイルには、誤った内容が残ったり、完全に削除されたりする可能性 があるため、オペレーティングシステムの機能に累積的な損傷があります。これ は、突然電源がオフになったすべてのコンピューターに当てはまります。

root file systemがmountの実行に失敗した場合(boot中にkernel panicが発生した場合)、またはmountをread-onlyとしてのみ実行した場合、最も可能性の高い原因は低品質の(Micro)SDカードです。このようなストレージがしばらくの間適切に機能し、その後ランダムなエラーメッセージが表示されるのは非常に一般的です。/var/log/syslogに次のようなメッセージが含まれている場合は、(Micro)SDカードが原因である可能性があります。

EXT4-fs (mmcblk0p2): warning: mounting fs with errors, running ec2fsck
 is recommended

これらの問題を回避するには、Sandiskデバイスを主張してください。

# 7.4 "startx"が失敗します(Graphical desktopは起動しません)

直接関係はありませんが、(Micro)SDカードがSandiskで製造されていない場合、この問題は非常に頻繁に報告されます。グラフィカルソフトウェアは、起動時にカードから大量のデータを読み取るため、読み取りエラーを生成する(Micro)SDカードの 顕著な被害者になる可能性があります。

明らかな解決策は、Sandisk (Micro)SDカードを使用することです。

# 7.5 X desktopでスクリーンセーバーを実行した後の黒い画面

/rootディレクトリがクリアされた場合、新しいユーザーがデスクトップを使用している場合、または省電力設定が変更された場合、デスクトップはスクリーンセーバーモードから回復せず、再開しようとすると黒い画面が残ることがあります。

修正:XFCE desktopで、Power Managerに移動し、次の設定を行います。

- Display > "Put to sleep after"を"Never"に設定します
- Display > "Put to sleep after"を"Never"に設定します
- Display > "Switch off after"を"Never"に設定します。
- Security > "Automatically lock the session"を"Never"に設定します。

これらの設定はrootユーザー用にすでに設定されているため、この問題は新しいXillinuxディストリビューションでは発生しないはずです。